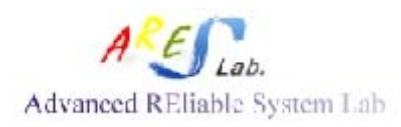

# <SOC Encounter> LAB

Aug. 2008 TW Nov. 2010 CS Dec. 2011 CS Jul. 2012 CS & KT

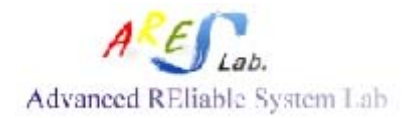

Cell-Based Training LAB

|        | LAB File List for Front-End De   | sign                     |
|--------|----------------------------------|--------------------------|
| Folder | Name                             | Description              |
| MEM    | SRAM_SP_ADV.ps                   | Post script file         |
|        | SRAM_SP_ADV.spec                 | <b>RAM specification</b> |
|        | SRAM_SP_ADV.v                    | Verilog model            |
|        | SRAM_SP_ADV.vclef                | Physical geometry        |
|        |                                  | file                     |
|        | SRAM_SP_ADV_ff_1.140.0_syn.lib   | Timing files for         |
|        | SRAM_SP_ADV_ff_1.10_syn.lib      | SOC encounter            |
|        | SRAM_SP_ADV_ss_0.9_125.0_syn.lib |                          |
|        | SRAM_SP_ADV_tt_1.0_25.0_syn.lib  |                          |
|        | SRAM_SP_ADV_ff_1.140.0_syn.db    | Timing files for         |
|        | SRAM_SP_ADV_ff_1.10_syn.db       | Design Compiler          |
|        | SRAM_SP_ADV_ss_0.9_125.0_syn.db  |                          |
|        | SRAM_SP_ADV_tt_1.0_25.0_syn.db   |                          |
| RTL    | core.v top_lv_bisr.v lv*.v       | Verilog netlist          |
|        |                                  | Test bench               |
|        |                                  | Signal                   |
|        |                                  | configuration file       |
|        |                                  | Waveform                 |
|        |                                  | aliasing file            |
|        | SRAM_SP_ADV.v                    | Verilog model            |
| GTL    | run.script                       | Synthesis script         |
|        |                                  | file                     |
|        | core.v top_lv_bisr.v lv*.v       | Verilog netlist          |
|        | .synopsys_dc.setup               | Design compiler          |
|        |                                  | setup file               |
|        |                                  | Test bench               |
|        | core.sdc                         | Timing constraint        |
|        |                                  | file                     |
|        | core.sdf                         | Gate-level timing        |
|        |                                  | file                     |
|        | core.spf                         | Scan chain               |
|        |                                  | configuration            |

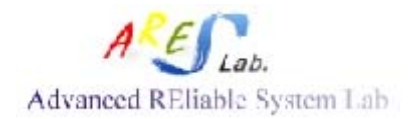

|           | core.vg       | Gate-level netlist |
|-----------|---------------|--------------------|
| GTL/      | tsmc090.v     | Verilog model of   |
| SIMULATIO |               | standard cells     |
| Ν         | core.vg       | Gate-level netlist |
|           | core.sdf      | Gate-level timing  |
|           |               | file               |
|           | SRAM_SP_ADV.v | Verilog model      |
|           |               | Test bench         |

|            | LAB File List for Back-E      | nd Design                  |
|------------|-------------------------------|----------------------------|
| Folder     | Name                          | Description                |
| SOC/lef    | antenna.lef                   | LEF file for antenna rules |
|            | tpzn90gv3_91m.lef             | LEF file of IO PAD         |
|            | tsmc090lk_9lm_2thick_tech.lef | LEF file of standard cells |
|            | tsmc090nvt_macros.lef         | LEF file for antenna rules |
| SOC/lib    | fast.lib                      | Fast timing library for    |
|            |                               | standard cells             |
|            | slow.lib                      | Slow timing library for    |
|            |                               | standard cells             |
|            | typical.lib                   | Common timing library      |
|            |                               | for standard cells         |
|            | tpzn90gv3bc.lib               | Fast timing library for IO |
|            |                               | PAD                        |
|            | tpzn90gv3tc.lib               | Common timing library      |
|            |                               | for IO PAD                 |
|            | tpzn90gv3wc.lib               | Slow timing library for    |
|            |                               | IO PAD                     |
| SOC/       | ••••                          | QX libraries               |
| library.cl |                               |                            |
| SOC        | addIoFiller.cmd               | Add IO filler script       |
|            | addbonding_v3.6.pl            | Add bonding PAD script     |
|            | icecaps.tch                   | FireIce capacitance file   |
|            | t90g_rcb.CapTbl               | Capacitance table          |
|            | t90g_rct.CapTbl               |                            |
|            | t90g_rcw.CapTbl               |                            |

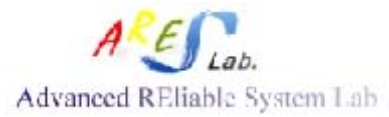

| Advanced REI | able System Lab       | Cell-Based Training LAB  |
|--------------|-----------------------|--------------------------|
|              | io.list               | IOPAD list file          |
| ADD_LVS      | 0.18um_Virtuoso4.4.tf | Technology file          |
|              | tsmc18_core.gds       | Layout of standard cells |
|              | tsmc18_io_final.gds3  | Layout of IO PADs        |
|              | t18abs2lay.ile        | •                        |
|              | display.drf           | Display file for TSMC 18 |
|              | T18drc_13a25a.drc     | DRC command file         |
| DRC          | T18drc_13a25a.drc     | DRC command file         |
| LVS          | Caliber-lvs-cur_soce  | LVS command file         |
|              | tsmc18_lvs.spi        | SPICE model for          |
|              |                       | standard cells           |
|              | tsmc18_lvs.v          | Verilog model for        |
|              |                       | standard cells           |
| POSIM        | CHIP.cfg              | Nanosim configuration    |
|              | CHIP.vec              | Po-sim Test pattern      |
| PATTERN      | -                     | -                        |
| _GEN         |                       |                          |

| 1            |                           |                | encounter          |     |  |
|--------------|---------------------------|----------------|--------------------|-----|--|
| <u>F</u> ile | <u>E</u> dit <u>V</u> iew | <u>P</u> laces | <u>H</u> elp       |     |  |
|              | GTL                       |                | LEF                | LIB |  |
|              | B                         |                | P                  |     |  |
|              | MEM                       |                | RTL                | SOC |  |
|              |                           |                |                    |     |  |
| 🎾 er         | ncounter 🔻 🤇              | 5 items, F     | Free space: 4.5 GB |     |  |

Fig. LAB Folders

- Preparations before APR:
  - Goto [SOC]

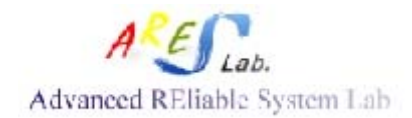

- Copy <core.vg> and <core.sdc> from [GTL] to [SOC]
- Goto [SOC/lef]
- Copy <SRAM\_SP\_ADV.vclef> from [MEM] to [SOC/LEF]
- Goto [SOC/LIB]
- Copy <\*.lib> from [MEM] to [SOC/LIB]
- Edit the file  $\langle \text{CHIP.vg} \rangle \rightarrow$  chip-level netlist
- Edit the file  $\langle \text{CHIP.sdc} \rangle \rightarrow$  chip-level timing constraint file
- Edit the file  $\langle \text{CHIP.ioc} \rangle \rightarrow \text{IO pad assignment}$
- Open <core.vg>, then save as <CHIP.vg>. Then, add the following content in the last of file:

TSMC 90: IO pad module names are as follow input IO: PDIDGZ\_33 output IO: PDO24CDG\_33

#### ⊢ 是英文

For example:

PDIDGZ\_33 PAD\_clk (.PAD(I\_clk), .C(clk)); //"I\_clk" is from external signal to IO PAD //"clk" is from IO PAD to internal signal

PDO24CDG\_33 PAD\_out (.PAD(I\_out), .I(out));

//"I\_out" is from IO PAD to external signal

//"out" is from internal signal to IO PAD

module CPU\_CHIP( I\_clk, I\_rst, I\_control, I\_memaddr, I\_in, O\_out, I\_se, I\_si, I\_scantest, O\_so,

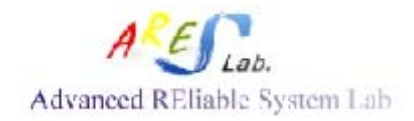

I\_tpclk,

I\_test\_si2,

O\_test\_so2);

## //INPUT 27; OUTPUT 10 (TOTAL:37)

input [3:0] I\_control; input [7:0] I\_memaddr; input [7:0] I\_in; output [7:0] O\_out; input I\_clk, I\_rst, I\_se, I\_si, I\_scantest, I\_tpclk, I\_test\_si2; output O\_so, O\_test\_so2;

```
//INTERCONNECTIONS
wire [3:0] control;
wire [7:0] memaddr;
wire [7:0] in;
wire [7:0] out;
wire clk, rst, se, si, scantest, tpclk, test_si2;
wire so, test_so2;
```

## //CORE: note that the reference module in the TOP MODULE should be //"CALL BY REFERENCE"

cpu cpu( .clk(clk), .rst(rst), .control(control), .memaddr(memaddr), .in(in), .out(out), .se(se), .si(si), .scantest(scantest), .so(so), .tpclk(tpclk), .test\_si2(test\_si2), .test\_so2(test\_so2)

);

| PDIDGZ_33  | PAD_clk      | (.PAD(I_clk),                  | .C(clk)); //27 pads    |
|------------|--------------|--------------------------------|------------------------|
| PDIDGZ_33  | PAD_rst      | (.PAD(I_rst),                  | .C(rst));              |
| PDIDGZ_33  | PAD_control0 | (.PAD(I_control[0]),           | .C(control[0]));       |
| PDIDGZ_33  | PAD_control1 | (.PAD(I_control[1]),           | .C(control[1]));       |
| PDIDGZ_33  | PAD_control2 | (.PAD(I_control[2]),           | .C(control[2]));       |
| PDIDGZ_33  | PAD_control3 | (.PAD(I_control[3]),           | .C(control[3]));       |
| PDIDGZ_33  | PAD_memaddr0 | (.PAD(I_memaddr[0]),           | .C(memaddr[0]));       |
| PDIDGZ_33  | PAD_memaddr1 | (.PAD(I_memaddr[1]),           | .C(memaddr[1]));       |
| PDIDGZ_33  | PAD_memaddr2 | (.PAD(I_memaddr[2]),           | .C(memaddr[2]));       |
| PDIDGZ_33  | PAD_memaddr3 | (.PAD(I_memaddr[3]),           | .C(memaddr[3]));       |
| PDIDGZ_33  | PAD_memaddr4 | (.PAD(I_memaddr[4]),           | .C(memaddr[4]));       |
| PDIDGZ_33  | PAD_memaddr5 | (.PAD(I_memaddr[5]),           | .C(memaddr[5]));       |
| PDIDGZ_33  | PAD_memaddr6 | (.PAD(I_memaddr[6]),           | .C(memaddr[6]));       |
| PDIDGZ_33  | PAD_memaddr7 | (.PAD(I_memaddr[7]),           | .C(memaddr[7]));       |
| PDIDGZ_33  | PAD_in0      | (.PAD(I_in[0]),                | .C(in[0]));            |
| PDIDGZ_33  | PAD_in1      | (.PAD(I_in[1]),                | .C(in[1]));            |
| PDIDGZ_33  | PAD_in2      | (.PAD(I_in[2]),                | .C(in[2]));            |
| PDIDGZ_33  | PAD_in3      | (.PAD(I_in[3]),                | .C(in[3]));            |
| PDIDGZ_33  | PAD_in4      | (.PAD(I_in[4]),                | .C(in[4]));            |
| PDIDGZ_33  | PAD_in5      | (.PAD(I_in[5]),                | .C(in[5]));            |
| PDIDGZ_33  | PAD_in6      | (.PAD(I_in[6]),                | .C(in[6]));            |
| PDIDGZ_33  | PAD_in7      | (.PAD(I_in[7]),                | .C(in[7]));            |
| PDIDGZ_33  | PAD_se       | (. <b>PAD</b> ( <b>I</b> _se), | .C(se));               |
| PDIDGZ_33  | PAD_si       | (. <b>PAD</b> ( <b>I</b> _si), | .C(si));               |
| PDIDGZ_33  | PAD_scantest | (.PAD(I_scantest),             | .C(scantest));         |
| PDIDGZ_33  | PAD_tpclk    | (.PAD(I_tpclk),                | .C(tpclk));            |
| PDIDGZ_33  | PAD_test_si2 | (.PAD(I_test_si2),             | .C(test_si2));         |
| PDO24CDG_3 | 33 PAD_out0  | (.PAD(O_out[0]),               | .I(out[0])); //10 pads |
| PDO24CDG_3 | 33 PAD_out1  | (.PAD(O_out[1]),               | .I(out[1]));           |
| PDO24CDG_3 | 33 PAD_out2  | (.PAD(O_out[2]),               | .I(out[2]));           |
| PDO24CDG_3 | 33 PAD_out3  | (.PAD(O_out[3]),               | .I(out[3]));           |
| PDO24CDG_3 | 33 PAD_out4  | (.PAD(O_out[4]),               | .I(out[4]));           |
| PDO24CDG_3 | 33 PAD_out5  | (.PAD(O_out[5]),               | .I(out[5]));           |
| PDO24CDG_3 | 33 PAD_out6  | (.PAD(O_out[6]),               | .I(out[6]));           |
| PDO24CDG_3 | 33 PAD_out7  | (.PAD(O_out[7]),               | .I(out[7]));           |

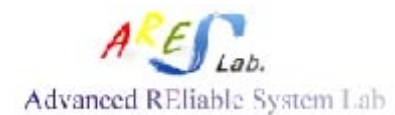

PDO24CDG\_33 PAD\_so PDO24CDG\_33 PAD\_test\_so2 (.PAD(O\_so), (.PAD(O\_test\_so2), .I(so)); .I(test\_so2));

endmodule

• Open <cpu.sdc>, then save as <CHIP.sdc>. Then, modify it as follows:

# Created by Design Compiler write\_sdc on Sun Jul 20 17:09:22 2008

set\_false\_path -from [get\_ports {I\_rst}]

set\_input\_delay 0.34 -clock [get\_clocks {CLK1}] [get\_ports {I\_scantest}] set\_input\_delay 0.34 -clock [get\_clocks {CLK1}] [get\_ports {I\_si}] set input delay 0.34 -clock [get clocks {CLK1}] [get ports {I se}] set\_input\_delay 0.34 -clock [get\_clocks {CLK1}] [get\_ports {I\_in[0]}] set\_input\_delay 0.34 -clock [get\_clocks {CLK1}] [get\_ports {I\_in[1]}] set input delay 0.34 -clock [get clocks {CLK1}] [get ports {I in[2]}] set\_input\_delay 0.34 -clock [get\_clocks {CLK1}] [get\_ports {I\_in[3]}] set\_input\_delay 0.34 -clock [get\_clocks {CLK1}] [get\_ports {I\_in[4]}] set\_input\_delay 0.34 -clock [get\_clocks {CLK1}] [get\_ports {I\_in[5]}] set\_input\_delay 0.34 -clock [get\_clocks {CLK1}] [get\_ports {I\_in[6]}] set\_input\_delay 0.34 -clock [get\_clocks {CLK1}] [get\_ports {I\_in[7]}] set\_input\_delay 0.34 -clock [get\_clocks {CLK1}] [get\_ports {I\_memaddr[0]}] set\_input\_delay 0.34 -clock [get\_clocks {CLK1}] [get\_ports {I\_memaddr[1]}] set\_input\_delay 0.34 -clock [get\_clocks {CLK1}] [get\_ports {I\_memaddr[2]}] set\_input\_delay 0.34 -clock [get\_clocks {CLK1}] [get\_ports {I\_memaddr[3]}] set\_input\_delay 0.34 -clock [get\_clocks {CLK1}] [get\_ports {I\_memaddr[4]}] set\_input\_delay 0.34 -clock [get\_clocks {CLK1}] [get\_ports {I\_memaddr[5]}] set\_input\_delay 0.34 -clock [get\_clocks {CLK1}] [get\_ports {I\_memaddr[6]}] set\_input\_delay 0.34 -clock [get\_clocks {CLK1}] [get\_ports {I\_memaddr[7]}] set\_input\_delay 0.34 -clock [get\_clocks {CLK1}] [get\_ports {I\_control[0]}]

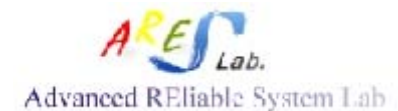

set\_input\_delay 0.34 -clock [get\_clocks {CLK1}] [get\_ports {I\_control[1]}] set\_input\_delay 0.34 -clock [get\_clocks {CLK1}] [get\_ports {I\_control[2]}] set\_input\_delay 0.34 -clock [get\_clocks {CLK1}] [get\_ports {I\_control[3]}] set\_input\_delay 0.34 -clock [get\_clocks {CLK1}] [get\_ports {I\_rst}] set\_input\_delay 0.34 -clock [get\_clocks {CLK1}] [get\_ports {I\_clk}] set\_input\_delay 0.34 -clock [get\_clocks {CLK1}] [get\_ports {I\_tpclk}] set\_input\_delay 0.34 -clock [get\_clocks {CLK1}] [get\_ports {I\_tpclk}]

set\_output\_delay 1.6 -clock [get\_clocks {CLK1}] [get\_ports {O\_so}] set\_output\_delay 1.6 -clock [get\_clocks {CLK1}] [get\_ports {O\_out[0]}] set\_output\_delay 1.6 -clock [get\_clocks {CLK1}] [get\_ports {O\_out[1]}] set\_output\_delay 1.6 -clock [get\_clocks {CLK1}] [get\_ports {O\_out[2]}] set\_output\_delay 1.6 -clock [get\_clocks {CLK1}] [get\_ports {O\_out[3]}] set\_output\_delay 1.6 -clock [get\_clocks {CLK1}] [get\_ports {O\_out[4]}] set\_output\_delay 1.6 -clock [get\_clocks {CLK1}] [get\_ports {O\_out[4]}] set\_output\_delay 1.6 -clock [get\_clocks {CLK1}] [get\_ports {O\_out[5]}] set\_output\_delay 1.6 -clock [get\_clocks {CLK1}] [get\_ports {O\_out[5]}] set\_output\_delay 1.6 -clock [get\_clocks {CLK1}] [get\_ports {O\_out[6]}] set\_output\_delay 1.6 -clock [get\_clocks {CLK1}] [get\_ports {O\_out[7]}] set\_output\_delay 1.6 -clock [get\_clocks {CLK1}] [get\_ports {O\_out[7]}]

set drive 0.288001 [get ports {I clk}] set\_drive 0.288001 [get\_ports {I\_rst}] set\_drive 0.288001 [get\_ports {I\_control[3]}] set drive 0.288001 [get ports {I control[2]}] set\_drive 0.288001 [get\_ports {I\_control[1]}] set\_drive 0.288001 [get\_ports {I\_control[0]}] set\_drive 0.288001 [get\_ports {I\_memaddr[7]}] set\_drive 0.288001 [get\_ports {I\_memaddr[6]}] set\_drive 0.288001 [get\_ports {I\_memaddr[5]}] set drive 0.288001 [get ports {I memaddr[4]}] set\_drive 0.288001 [get\_ports {I\_memaddr[3]}] set\_drive 0.288001 [get\_ports {I\_memaddr[2]}] set\_drive 0.288001 [get\_ports {I\_memaddr[1]}] set\_drive 0.288001 [get\_ports {I\_memaddr[0]}] set\_drive 0.288001 [get\_ports {I\_in[7]}] set\_drive 0.288001 [get\_ports {I\_in[6]}] set\_drive 0.288001 [get\_ports {I\_in[5]}] set\_drive 0.288001 [get\_ports {I\_in[4]}]

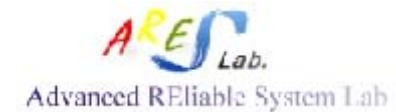

set\_drive 0.288001 [get\_ports {I\_in[3]}] set\_drive 0.288001 [get\_ports {I\_in[2]}] set\_drive 0.288001 [get\_ports {I\_in[1]}] set\_drive 0.288001 [get\_ports {I\_in[0]}] set\_drive 0.288001 [get\_ports {I\_se}] set\_drive 0.288001 [get\_ports {I\_si}] set\_drive 0.288001 [get\_ports {I\_scantest}] set\_drive 0.288001 [get\_ports {I\_tpclk}] set\_drive 0.288001 [get\_ports {I\_test\_si2}]

set\_load -pin\_load 0.06553 [get\_ports {O\_out[7]}] set\_load -pin\_load 0.06553 [get\_ports {O\_out[6]}] set\_load -pin\_load 0.06553 [get\_ports {O\_out[5]}] set\_load -pin\_load 0.06553 [get\_ports {O\_out[4]}] set\_load -pin\_load 0.06553 [get\_ports {O\_out[3]}] set\_load -pin\_load 0.06553 [get\_ports {O\_out[2]}] set\_load -pin\_load 0.06553 [get\_ports {O\_out[1]}] set\_load -pin\_load 0.06553 [get\_ports {O\_out[0]}] set\_load -pin\_load 0.06553 [get\_ports {O\_so}] set\_load -pin\_load 0.06553 [get\_ports {O\_so}]

- Why the modification?
  - A clock source CLK1 is declared representing the external tester clock
  - Only the input delay, input drive, output delay, and output load are remained, since other settings (i.e. wire load model) will be ignored in the SOC Encounter.

• Edit <CHIP.ioc> as follows: (Here a 48-pin package is assumed)

| Version: 1        |    |             |
|-------------------|----|-------------|
| Pad: CORNER0      | NW | PCORNERDG   |
| Pad: PAD_clk      | Ν  |             |
| Pad: PAD_rst      | Ν  |             |
| Pad: PAD_CoreVDD1 | Ν  | PVDD1DGZ_33 |
| Pad: PAD_CoreVSS1 | Ν  | PVSS1DGZ_33 |
| Pad: PAD_control0 | Ν  |             |
| Pad: PAD_control1 | Ν  |             |
| Pad: PAD_control2 | Ν  |             |
| Pad: PAD_control3 | Ν  |             |
|                   |    |             |

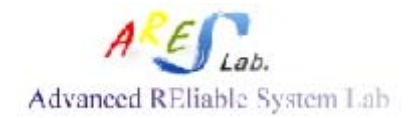

| Pad: PAD_memaddr0                                                                                                    | Ν                                                                                                    |
|----------------------------------------------------------------------------------------------------|----------------------------------------------------------------------------------------------------|
| Pad: PAD_IOVDD1                                                                                                    | N PVDD2DGZ_33                                                                                                    |
| Pad: PAD_memaddr1                                                                                                    | Ν                                                                                                    |
| Pad: PAD_memaddr2                                                                                                    | Ν                                                                                                    |
| Pad: CORNER1                                                                                                    | NE PCORNERDG                                                                                                    |
| Pad: PAD_memaddr3                                                                                                    | E                                                                                                    |
| Pad: PAD_memaddr4                                                                                                    | E                                                                                                    |
| Pad: PAD_CoreVDD2                                                                                                    | E PVDD1DGZ_33                                                                                                    |
| Pad: PAD_CoreVSS2                                                                                                    | E PVSS1DGZ_33                                                                                                    |
| Pad: PAD_memaddr5                                                                                                    | E                                                                                                    |
| Pad: PAD_memaddr6                                                                                                    | E                                                                                                    |
| Pad: PAD_memaddr7                                                                                                    | E                                                                                                    |
| Pad: PAD_in0                                                                                                    | E                                                                                                    |
| Pad: PAD_in1                                                                                                    | E                                                                                                    |
| Pad: PAD_IOVSS1                                                                                                    | E PVSS2DGZ_33                                                                                                    |
| Pad: PAD_in2                                                                                                    | E                                                                                                    |
| Pad: PAD_in3                                                                                                    | Ε                                                                                                    |
|                                                                                                    |                                                                                                    |
| Pad: CORNER2                                                                                                    | SE PCORNERDG                                                                                                    |
| Pad: CORNER2<br>Pad: PAD_in4                                                                                                    | SE PCORNERDG<br>S                                                                                                    |
| Pad: CORNER2<br>Pad: PAD_in4<br>Pad: PAD_in5                                                                                                    | SE PCORNERDG<br>S<br>S                                                                                                    |
| Pad: CORNER2<br>Pad: PAD_in4<br>Pad: PAD_in5<br>Pad: PAD_CoreVDD3                                                                                                    | SE PCORNERDG<br>S<br>S<br>S PVDD1DGZ_33                                                                                                 |
| Pad: CORNER2<br>Pad: PAD_in4<br>Pad: PAD_in5<br>Pad: PAD_CoreVDD3<br>Pad: PAD_CoreVSS3                                                                                                    | SE PCORNERDG<br>S<br>S<br>S PVDD1DGZ_33<br>S PVSS1DGZ_33                                                                                |
| Pad: CORNER2<br>Pad: PAD_in4<br>Pad: PAD_in5<br>Pad: PAD_CoreVDD3<br>Pad: PAD_CoreVSS3<br>Pad: PAD_in6                                                                                                    | SE PCORNERDG<br>S<br>S<br>S PVDD1DGZ_33<br>S PVSS1DGZ_33<br>S                                                                           |
| Pad: CORNER2<br>Pad: PAD_in4<br>Pad: PAD_in5<br>Pad: PAD_CoreVDD3<br>Pad: PAD_CoreVSS3<br>Pad: PAD_in6<br>Pad: PAD_in7                                                                                                    | SE PCORNERDG<br>S<br>S<br>S PVDD1DGZ_33<br>S PVSS1DGZ_33<br>S<br>S                                                                      |
| Pad: CORNER2<br>Pad: PAD_in4<br>Pad: PAD_in5<br>Pad: PAD_CoreVDD3<br>Pad: PAD_CoreVSS3<br>Pad: PAD_in6<br>Pad: PAD_in7<br>Pad: PAD_se                                                                                                    | SE PCORNERDG<br>S<br>S<br>S PVDD1DGZ_33<br>S PVSS1DGZ_33<br>S<br>S<br>S                                                                 |
| Pad: CORNER2<br>Pad: PAD_in4<br>Pad: PAD_in5<br>Pad: PAD_CoreVDD3<br>Pad: PAD_CoreVSS3<br>Pad: PAD_in6<br>Pad: PAD_in7<br>Pad: PAD_se<br>Pad: PAD_si                                                                                                    | SE PCORNERDG<br>S<br>S<br>S PVDD1DGZ_33<br>S PVSS1DGZ_33<br>S<br>S<br>S<br>S                                                            |
| Pad: CORNER2<br>Pad: PAD_in4<br>Pad: PAD_in5<br>Pad: PAD_CoreVDD3<br>Pad: PAD_CoreVSS3<br>Pad: PAD_in6<br>Pad: PAD_in7<br>Pad: PAD_se<br>Pad: PAD_si<br>Pad: PAD_si                                                                                                    | SEPCORNERDGSSSPVDD1DGZ_33SSSSSSSSSSS                                                                                                    |
| Pad: CORNER2<br>Pad: PAD_in4<br>Pad: PAD_in5<br>Pad: PAD_CoreVDD3<br>Pad: PAD_CoreVSS3<br>Pad: PAD_in6<br>Pad: PAD_in7<br>Pad: PAD_se<br>Pad: PAD_si<br>Pad: PAD_si<br>Pad: PAD_scantest<br>Pad: PAD_IOVDD2                                                                                                    | SEPCORNERDGSSSPVDD1DGZ_33SPVSS1DGZ_33SSSSSSSSSSSSSSSSSSSSSSSSSSSSSSSSSSSSSSSSSSSSSSSSSSSSSSSSSSSSSSSSSSSSSSSSSSSSSSSSSSSSSSSSSSSSSSSSSS |
| Pad: CORNER2<br>Pad: PAD_in4<br>Pad: PAD_in5<br>Pad: PAD_CoreVDD3<br>Pad: PAD_CoreVSS3<br>Pad: PAD_in6<br>Pad: PAD_in7<br>Pad: PAD_se<br>Pad: PAD_si<br>Pad: PAD_si<br>Pad: PAD_si<br>Pad: PAD_scantest<br>Pad: PAD_lOVDD2<br>Pad: PAD_tpclk                                                                                   | SEPCORNERDGSSSPVDD1DGZ_33SPVSS1DGZ_33SSSSSSSSSSSSSSS                                                                                    |
| Pad: CORNER2<br>Pad: PAD_in4<br>Pad: PAD_in5<br>Pad: PAD_CoreVDD3<br>Pad: PAD_CoreVSS3<br>Pad: PAD_in6<br>Pad: PAD_in7<br>Pad: PAD_se<br>Pad: PAD_se<br>Pad: PAD_si<br>Pad: PAD_si<br>Pad: PAD_scantest<br>Pad: PAD_tpclk<br>Pad: PAD_tpclk                                                                                    | SEPCORNERDGSSSPVDD1DGZ_33SPVSS1DGZ_33SSSSSSSSSSSSSS                                                                                     |
| Pad: CORNER2<br>Pad: PAD_in4<br>Pad: PAD_in5<br>Pad: PAD_CoreVDD3<br>Pad: PAD_CoreVSS3<br>Pad: PAD_in6<br>Pad: PAD_in7<br>Pad: PAD_se<br>Pad: PAD_se<br>Pad: PAD_si<br>Pad: PAD_si<br>Pad: PAD_scantest<br>Pad: PAD_loVDD2<br>Pad: PAD_tpclk<br>Pad: PAD_test_si2                                                              | SEPCORNERDGSSSPVDD1DGZ_33SPVSS1DGZ_33SSSSSSSSSSSSSSSSSSSSSSSSSSSSSSSSSSSSSSSSSSSSSSSSSSSSSSSSSSSSSSSSSSSSSSSSSSSSSSSSSSSSSSSSSSSSSSSSSS |
| Pad: CORNER2<br>Pad: PAD_in4<br>Pad: PAD_in5<br>Pad: PAD_CoreVDD3<br>Pad: PAD_CoreVSS3<br>Pad: PAD_in6<br>Pad: PAD_in7<br>Pad: PAD_se<br>Pad: PAD_se<br>Pad: PAD_si<br>Pad: PAD_si<br>Pad: PAD_lout0                                                                                                    | SEPCORNERDGSSPVDD1DGZ_33SPVSS1DGZ_33SSSSSSSSSSSSSSSSSSSSSSSSSSSSSSSSSSSSSSSSSSSSSSSSSSSSSSSSSSSSSSSSSSSSSSSSSSSSSSSSSSSSSSSSSSSSSSSSSSS |
| Pad: CORNER2<br>Pad: PAD_in4<br>Pad: PAD_in5<br>Pad: PAD_CoreVDD3<br>Pad: PAD_CoreVSS3<br>Pad: PAD_in6<br>Pad: PAD_in7<br>Pad: PAD_se<br>Pad: PAD_se<br>Pad: PAD_si<br>Pad: PAD_si<br>Pad: PAD_si<br>Pad: PAD_tpclk<br>Pad: PAD_tpclk<br>Pad: PAD_tpclk<br>Pad: PAD_test_si2<br>Pad: CORNER3<br>Pad: PAD_out0<br>Pad: PAD_out1 | SEPCORNERDGSSPVDD1DGZ_33SPVSS1DGZ_33SSSSSSSSSSSSSSSSSSSSSSSSSSSSSSSSSSSSSSSSSSSSSSSSSSSSSSSSSSSSSSSSSSSSSSSSSSSSSSSSSSSSSSSSSSSSSSSSSSS |

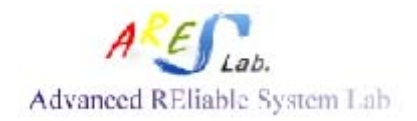

| Pad: PAD_out2     | W |             |
|-------------------|---|-------------|
| Pad: PAD_out3     | W |             |
| Pad: PAD_out4     | W |             |
| Pad: PAD_out5     | W |             |
| Pad: PAD_out6     | W |             |
| Pad: PAD_out7     | W |             |
| Pad: PAD_IOVSS2   | W | PVSS2DGZ_33 |
| Pad: PAD_so       | W |             |
| Pad: PAD_test_so2 | W |             |

#### Placement and Routing Using <SOC Encounter>

- File preparations:
  - CPU\_CHIP.vg gate-level netlist (i.e. from Design Compiler)
  - CHIP.sdc definitions of I/O driving, delays, and loadings, ...etc (i.e. from Design Compiler, needed to be modified)
  - CHIP.ioc rearrangement of I/O positions (i.e. user edit)
  - Folder "lib" library files of the memory, standard cells, and PADs, which define the electronic parameters of the cells (i.e. from Artisan and CIC Design Kit)
  - Folder "lef" LEF files of the memory, standard cells, which define the technology design rules for P&R (i.e. from Artisan and CIC Design Kit. If you have full-custom design, its lef file is generated by Abstractor)
  - Folder "library.cl" QX library (i.e. from CIC Design Kit)
  - Others: tsmc018.capTbl (capacitance values for timing evaluation), icecaps\_5lm.tch (QX technology file), addIoFiller.cmd (IO filler execution file), addbonding.pl (bonding PAD execution file), ioPad.list (i.e. from CIC Design Kit), streamOut.map (i.e. user edit)

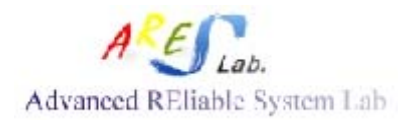

**Cell-Based Training LAB** 

| /Solution_LAB08/SOC/lef    | /usr3/zwtseng/Solution_ | LAB08/SOC/lib             |
|----------------------------|-------------------------|---------------------------|
| - <u>-</u><br>(go up)      | (go up)                 | RAM_64B_fast@-40C_syn.lib |
| RAM_64B.vclef              | RAM_64B_fast@0C_syn.lib | RAM_64B_slow_syn.lib      |
| antenna_6_cic.lef          | RAM_64B_typical_syn.lib | fast.lib                  |
| tpz973g_51m_cic.lef        | slow.lib                | tpz973gbc.lib             |
| tsmc18_6lm_antenna_cic.lef | tpz973gtc.lib           | tpz973gwc.lib             |
| tsmc18_6lm_cic.lef         | typical.lib             |                           |

Fig. LIB and LEF files

- encounter **-** (In the "SOC/" folder)
- Design  $\rightarrow$  Import Design
  - <Basic> Tag
  - Files: CPU\_CHIP.vg
  - Top Cell: CPU\_CHIP (By User)
  - LEF Files:
    - ◆ select the following files and press "Add" button (In " SOC/lef/ ")
      - tsmc090lk\_9lm\_2thick\_tech.lef (should be selected first)
        - tsmc090lk\_9lm\_2thick\_tech.lef
        - tsmc090nvt\_macros.lef
      - tpzn90gv3\_91m.lef
        - tpzn90gv3\_9lm.lef
        - antenna.lef
      - tpbn90gv\_9lm.lef
    - ◆ Then, revise the "\*.lef" into "all files" in the blank of Filter ◀┛
    - Then, select the following files in the same way:
      - SRAM\_SP\_ADV.vclef
  - IO Assignment File: CHIP.ioc

#### <u>< Advanced/Power> Tag</u>

• Power Nets: VDD

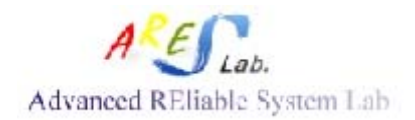

- ♦ Ground Nets: VSS
- Save... → CHIP.conf  $\blacktriangleleft$
- Exit from soc encounter GUI interface

0. vi CHIP.conf

>>>Please find the following line and modify<<<

- 1. <u>set rda\_Input(ui\_timingcon\_file,full)</u> "" Not this line set rda\_Input(ui\_timingcon\_file) ""
- Timing Constraint File: CHIP.sdc
- set rda\_Input(ui\_timingcon\_file) <u>"CHIP.sdc"</u>

#### 2. set rda\_Input(ui\_timelib,max) ""

\*Please check the library names of the timing libraries of SRAM in tt ss ff corners. If the library names are the same please rename these timing libraries.

- Max Timing Libraries:
  - (In " SOC/LIB/ ")
    - LEF/slow.lib
    - LEF/tpzn90gv3wc.lib
    - LEF/SRAM\_SP\_AVD\_ss\_0.9\_125.0\_syn.lib
- set rda\_Input(ui\_timelib,max) "LEF/slow.lib LEF/tpzn90gv3wc.lib LEF/SRAM\_SP\_AVD\_ss\_0.9\_125.0\_syn.lib "
- 3. set rda\_Input(ui\_timelib,min) ""
- Min Timing Libraries:
  - (In " SOC/LIB/ ")
    - LEF/fast.lib
    - LEF/tpzn90gv3bc.lib
    - LEF/SRAM\_SP\_AVD\_ff\_1.1\_-40.0\_syn.lib
    - LEF/SRAM\_SP\_AVD\_ff\_1.1\_.0\_syn.lib
- set rda\_Input(ui\_timelib,min) "LEF/fast.lib LEF/tpzn90gv3bc.lib LEF/SRAM\_SP\_AVD\_ss\_1.1\_-40.0\_syn.lib LEF/SRAM\_SP\_AVD\_ss\_1.1\_.0\_syn.lib"
- 4. set rda\_Input(ui\_timelib) ""
  - Common Timing Libraries:
    - ◆ (In " SOC/LIB/ ")

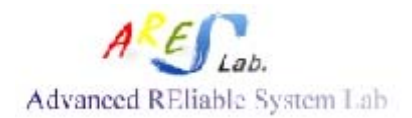

- LEF/typical.lib
- LEF/tpzn90gv3tc.lib
- LEF/SRAM\_SP\_AVD\_t t\_1.0\_25.0\_syn.lib
- set rda\_Input(ui\_timelib) "LEF/typical.lib LEF/tpzn90gv3tc.lib LEF/SRAM\_SP\_AVD\_tt\_1.0\_25.0\_syn.lib"
- 5. set rda\_Input(ui\_captbl\_cap) ""
- capacitor libraries:
  - (In "SOC")
    - t90g\_rct.CapTbl
    - t90g\_rcb.CapTbl
    - t90g\_rcw.CapTbl
- set rda\_Input(ui\_captbl\_cap) " -typical t90g\_rct.CapTbl -best t90g\_rcb.CapTbl -worst t90g\_rcw.CapTbl"
- 6. set rda\_Input(ui\_qxtech\_file) ""
- QX Technique file
  - ♦ (In "SOC")
    - icecaps.tch
- set rda\_Input(ui\_qxtech\_file) "icecaps.tch"
- 7. set rda\_Input(ui\_qxlib\_file) ""
  - QX Technique Direction
- set rda\_Input(ui\_qxlib\_file) "\$cwd/library"
- OK ◄ ┛
- After a period of parsing time, you can see the initial window as following Fig. .
- Open <encounter.log>, search the key word "skipped". Make sure that all the skipped counts of time constraints are 0.

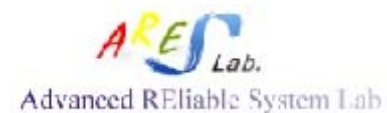

| Encounter(R) RTL-to-GDSII System 10.1.                                                                                                    | 3 - /home/phd/cshou/Documents/Res                                                                                                    | earch_Document/v_code/bi                   | sr_low_v_sram/encour 🗕 🗖 🗙                                                                                                    |
|----------------------------------------------------------------------------------------------------|----------------------------------------------------------------------------------------------------|--------------------------------------------|----------------------------------------------------------------------------------------------------|
| <u>File Edit View Partition</u> Floorpl <u>an</u> Po <u>w</u> er <u>P</u> lace                                                                                                    | <u>O</u> ptimize <u>C</u> lock <u>R</u> oute <u>T</u> iming <u>V</u> erify Opt <u>i</u>                                                                 | ons PVS Too <u>i</u> s Flow <u>s H</u> elp | cādence                                                                                                    |
| I⊨ =    > <   0 №    <b>2</b>    <b>2 2</b>                                                                                                    | ्<br>२. 🔄 ९ २ २ । 🕭 की ाक्ष A<br>२. ९. २. ९. ४. ⇔ ५. १०                                                                                                 | 💷 💀 농 🐳 🛯 🗂                                | e 2<br>الا لا ال                                                                                                    |
| -70.1%         PAD_so           PAD_so         PAD_coreVSS10           PAD_coreVSS10         PAD_coreVSS10           PAD_coreVSS10         PAD_coreVSS10           PAD_coreVSS10         PAD_coreVSS10           PAD_coreVSS10         PAD_coreVSS10           PAD_screptor         PAD_screptor           PAD_ses         PAD_ses           XIE         CORNER3 | CORNER1<br>PAD_10V5<br>PAD_10V5<br>PAD_10V5<br>PAD_183ie<br>PAD_Core<br>PAD_CSI<br>PAD_10V5<br>PAD_10V5<br>PAD_10V5<br>PAD_10V5<br>PAD_10V5<br>PAD_10V5 | xcore/xstan0                               | Layer Control       5 ×         All Colors       Fioorplan         Fioorplan Layers       ✓         Module       ✓         Fence       ✓         Guide       ✓         Obstruct       ✓         Region       ✓         Area Density       ✓         Instance       ✓         Std. Cell       ✓         Block       ✓         IO Cell       ✓         Area IO Cell       ✓         Area IO Cell       ✓         Word View       ✓ |
| Click to select single object. Shift+Click to de/select multip                                                                                                    | le objects.                                                                                                    | Q  SelNum:0 (1                             | 645.717, 623.222) In Memory                                                                                                    |

#### Fig. Initial wondow

• Power  $\rightarrow$  Connect Global Nets

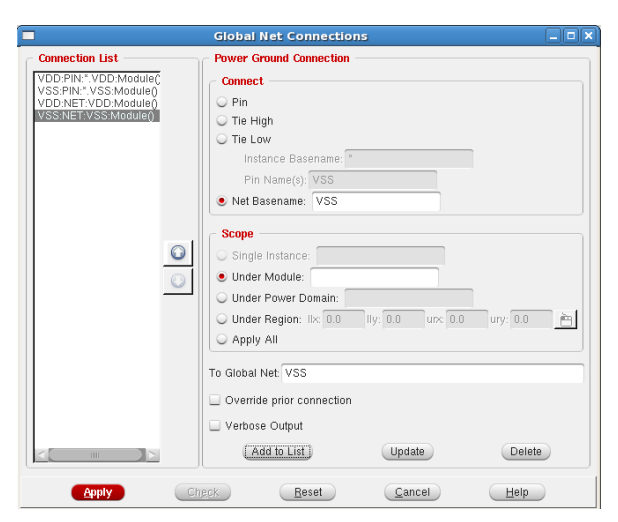

- Select "Pin" and type "VDD" in "Pin Name(s)", then type "VDD" in "To Global Net" and press "Add to List"
- Select "Pin" and type "VSS" in "Pin Name(s)", then type "VSS" in "To Global Net" and press "Add to List"

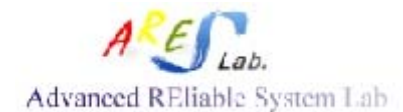

- Select "**Net Basename**" and type in "VDD", then type "VDD" in "To Global Net" and press "Add to List"
- Select "**Net Basename**" and type in "VSS", then type "VSS" in "To Global Net" and press "Add to List"
- $\blacksquare \quad \text{Apply} \rightarrow \text{Check} \rightarrow \text{Close} (X)$
- Since the Tie High and Tie Low cells will be handled later, the following warning messages are shown.

encounter l> Warning: term EMA[2] of inst xcore/xsram0 is not connect to global special net. Warning: term EMA[1] of inst xcore/xsram0 is not connect to global special net. Warning: term EMA[0] of inst xcore/xsram0 is not connect to global special net.

Fig. Warning messages

#### • In the "consol"

- encounter> specifyScanChain scan1 -start PAD\_si/C -stop PAD\_so/I
- encounter> specifyScanChain scan2 -start PAD\_test\_si2/C -stop PAD\_test\_so2/I

(i.e. There are 2 scan chain in my design)

■ encounter> scantrace ◄ (i.e. scan chain tracing)

```
encounter 3> scantrace
Tracing scan chain: scan1
Successfully traced scan group scan1 (25 elements; 24 scan bits).
Tracing scan chain: scan2
Successfully traced scan group scan2 (29 elements; 28 scan bits).
*** Scan Trace Summary:
Successfully traced scan group scan1 (25 elements; 24 scan bits).
Successfully traced scan group scan2 (29 elements; 24 scan bits).
Successfully traced scan group scan2 (29 elements; 28 scan bits).
Successfully traced scan group scan2 (29 elements; 28 scan bits).
Successfully traced 2 scan groups (total 54 elements; 52 scan bits).
INFO: Passed sanity check on scan group scan1.
INFO: Passed sanity check on scan group scan2.
*** Scan Sanity Check Summary:
*** 2 scan groups passed sanity check.
```

Fig. Scan chain tracing

- Floorplan  $\rightarrow$  Specify Floorplan
  - Ratio (H/W): 1
  - Core Utilization: 0.65
  - Core to Left: 80
  - Core to Top: 80
  - Core to Right: 80
  - Core to Bottom: 80
  - OK

| Design Dimensions                    |                     |            |
|--------------------------------------|---------------------|------------|
| Specify By: 🔶 Size 😞 Die/IO/Core Coo | rdinates            |            |
| Core Size by:      Aspect Ratio:     | Ratio (H/W)         | 1          |
|                                      | + Core Utilization: | 0.65       |
|                                      | 🗢 Cell Utilization: | 0.047383   |
| Dimension:                           | Width:              | 479.38     |
|                                      | Height              | 478.8      |
| Die Size by:                         | Width:              | 950.0      |
|                                      | Height              | 950.0      |
| Core Margins by: 🔶 Core to IO Bounda | ry                  |            |
| Core to Die Bound                    | ary                 |            |
| Core to Left: 8                      | 0 Core to Top.      | 80         |
| Core to Right 8                      | Core to Bottom      | 80         |
| Die Size Calculation Use: 🗸 Max I    | O Height 🔶 Min IO I | reight     |
| Floorplan Origin at: 🔶 Lower         | Left Corner 🕹 Cente | r          |
|                                      |                     | Unit: Micr |

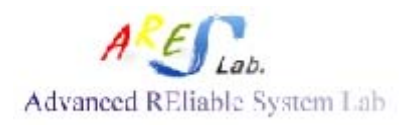

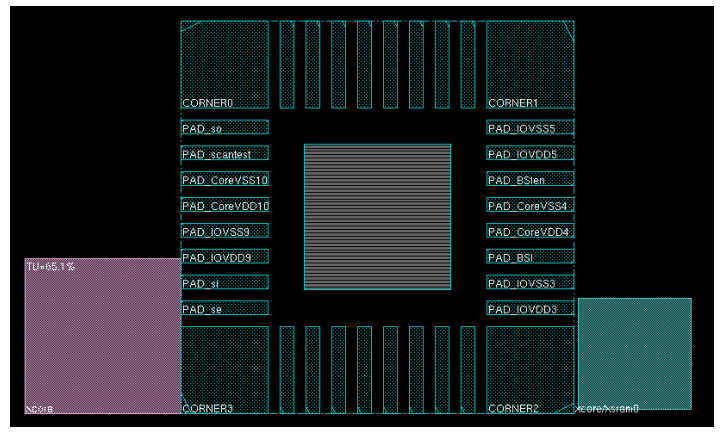

- The IOs of SRAM are along the bottom of SRAM. Now, we want to change the direction of SRAM IOs.
  - Press and draw the hard-block "xsram0" to the right-up corner
    - i.e. In another way, you can type "setObjFPlanBox Instance xcore/xsram0 324 327 587.66 588.285." in the consol
  - Select the memory "xsram0" and press the hot key "R".
    - Or using: Floorplan  $\rightarrow$  Edit Floorplan  $\rightarrow$  Flip/Rotate Instances...
  - Select R270  $\rightarrow$  Apply  $\rightarrow$  Cancel

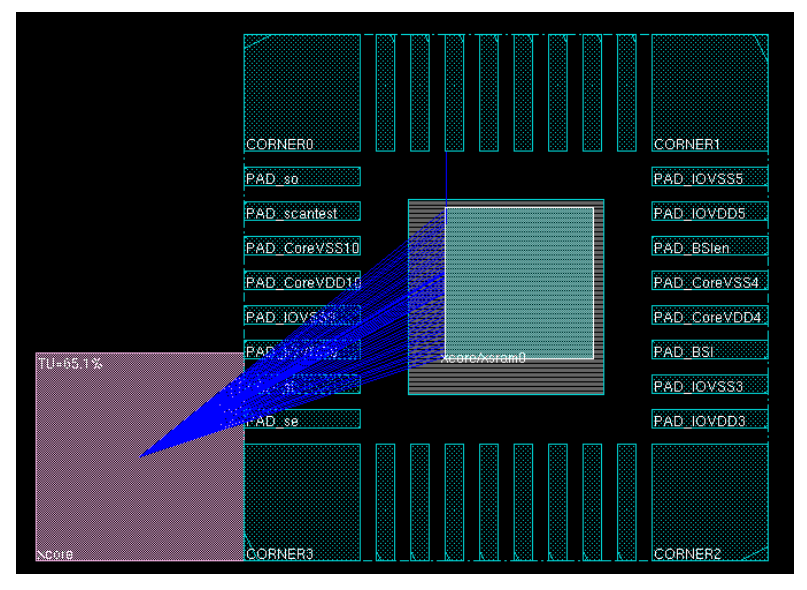

Fig. RAM placement

- Press  $\square$  and select the SRAM. Then, Floorplan  $\rightarrow$  Edit Floorplan  $\rightarrow$  Set
  - Instance Placement Status...
  - $\blacksquare \quad \text{Selected} \rightarrow \text{Apply} \rightarrow \text{OK}$
  - i.e. this step keeps the RAM fixed in the selected position avoiding any

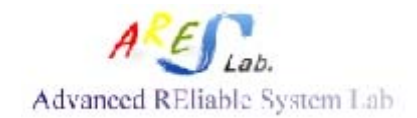

changes.

- Until now, the floorplan and hard blocks placement are done.
- Select the RAM and then, Floorplan  $\rightarrow$  Edit Floorplan  $\rightarrow$  Edit Halo...
  - Selected Block/Pad
  - Placement Halo  $\rightarrow$  Add/Update Block Halo
  - Type 20 in the blanks Top, Bottom, Left, and Right. Apply  $\rightarrow$  OK
  - i.e. this step keeps the RAM surrounded by the gap in which no other cells can be place in.

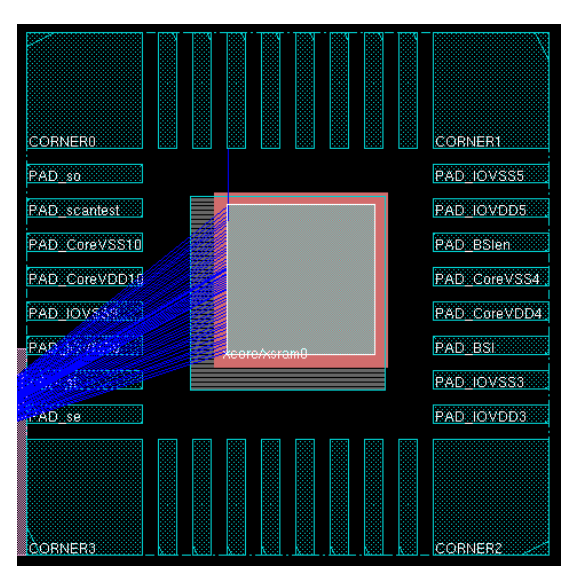

Fig. Hard block halos

- Place  $\rightarrow$  Place Standard Cells...
  - Select "Run Full Placement"
  - De-select "Include Pre-Place Optimization"
  - Select "Include In-Place Optimization"
  - OK

| Place _ 🗆 🗙                                                                       |
|-----------------------------------------------------------------------------------|
| 🖲 Run Full Placemen 🔾 Run Incremental Placement 🔾 Run Placement In Floorplan Mode |
| Optimization Options                                                              |
| Include Pre-Place Optimization — De-select                                        |
| ✓ Include In-Place Optimization Select                                            |
| Number of Local CPU(s): 1 Set Multiple CPU                                        |
| <u>Q</u> K <u>Apply M</u> ode <u>D</u> efaults <u>Cancel H</u> elp                |

Fig. The standard cell placement setting

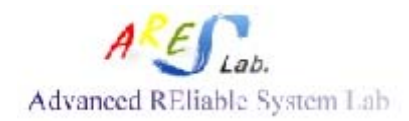

• After a period later (i.e. could be very long for a huge design), the placement of

standard cells is done. Press (physical view), you can see all the cells are placed.

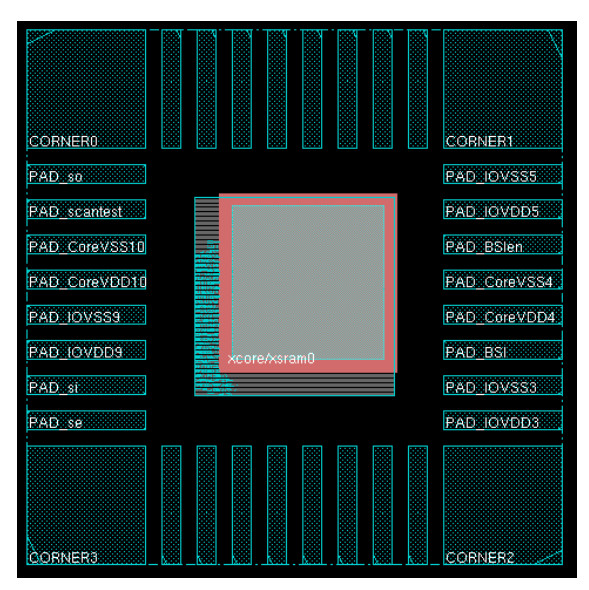

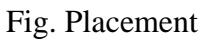

- Until now, the hard blocks and standard cells placement are done.
- Timing  $\rightarrow$  Report Timing...
  - Select "Pre-CTS"
  - Select "setup" (i.e. setup time evaluation. "hold" is selected for the hold time evaluation)
  - OK
  - Does there any violation paths exist?

..... timeDesign Summary Setup mode | all | reg2reg | in2reg | reg2out | in2out | clkgate | Т WNS (ns): | 4.167 | 4.167 | 6.281 | N/A | N/A | N/A | TNS (ns):| 0.000 | 0.000 | 0.000 | N/A | N/A | N/A | Violating Paths: 0 0 0 0 N/A N/A N/A N/A All Paths: 279 154 235 N/A N/A N/A N/A | N/A ------| Real | Total - I +-----DRVs | Nr nets(terms) | Worst Vio | Nr nets(terms) | 

 max\_cap
 0
 0
 0.000
 1
 1
 1

 max\_tran
 1
 1
 1
 -0.090
 2
 2
 2

 max\_fanout
 1
 1
 1
 -36
 2
 2
 2

 Т T Т ----+-----

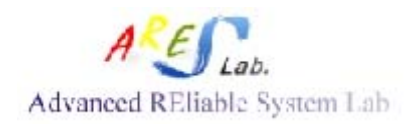

Fig. Timing analysis results

- If the timing is failed, the in-place optimization of the timing should be performed. Otherwise, you can ignore this step.
  - Optimize  $\rightarrow$  Optimize Design
    - ♦ Select "Pre-CTS"
    - ♦ Select "setup"

|             | timeDesign Summary                                                                                                    |
|-------------|----------------------------------------------------------------------------------------------------|
| 9<br>DRRT   | Worst Slack: -0.237ns<br>TWS: -0.237ns Violating Paths: 1<br>Pathgroup Slacks<br>reg2reg: 3.594ns<br>in2reg: 2.703ns<br>reg2out: -0.237ns<br>in2out: 8.586ns<br>vensity: 14.415%<br>touting Overflow: 0.00% H and 0.00% V<br>veal DRV (fanout, cap, tran): (2, 2, 0)<br>otal DRV (fanout, cap, tran): (3, 2, 0)       |
| R<br>T<br>T | eported timing to dir timingReports<br>otal CPU time: 1.68 sec<br>otal Real time: 2.0 sec<br>otal Memory Usage: 247.594208 Mbytes                                                                                                    |
|             |                                                                                                    |
| _           | optDesign Final Summary                                                                                                    |
| 9<br>DRRT   | etup mode<br>Worst Slack: 0.612ns<br>TNS: 0.000ns Violating Paths: 0<br>Pathgroup Slacks<br>reg2reg: 3.593ns<br>in2reg: 2.895ns<br>in2out: 0.612ns<br>in2out: 9.166ns<br>ensity: 14.546%<br>outing overflow: 0.00% H and 0.00% V<br>eal DRV (fanout, cap, tran): (2, 0, 0)<br>otal DRV (fanout, cap, tran): (3, 0, 0) |
| * *         | *optDesign cpu = 0:0:8, real = 0:0:9, mem = 247.6M **<br>** Finished optDesign ***                                                                                                    |

Fig. Timing analysis before/after IPO

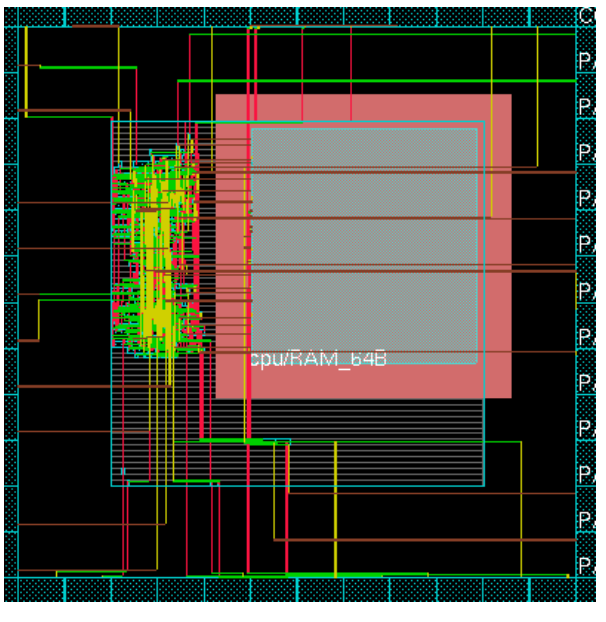

Fig. Trail routing

• Since the timing analysis performs a simple routing (i.e. trial route)

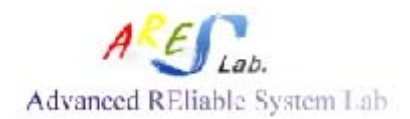

operation, they should be removed avoiding the hazard in the next step *"power ring generation"* 

■ Place  $\rightarrow$  Refine Placement

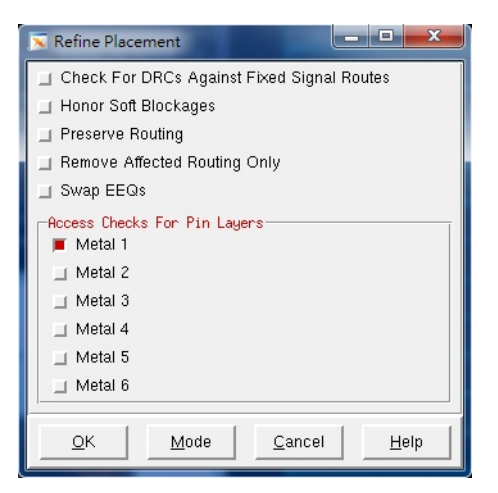

Fig. Refine placement

- File  $\rightarrow$  Save Design
  - **Type in "PLACE.enc"**  $\rightarrow$  Save
- Power  $\rightarrow$  Power Planning  $\rightarrow$  Add Rings...
  - $\blacksquare \quad \underline{\langle Basic \rangle Tag}$ 
    - Select Power nets: VDD, VSS

| Net(s): | VDD VSS | ] |
|---------|---------|---|
|         | 5       |   |

- Change the layer of "Top" and "Bottom" to "METAL9 H"; "Left" and "Right" to "METAL8 V"
- Set all "Width" to 3 and p "Spacing" to 0.805 Press "-----"

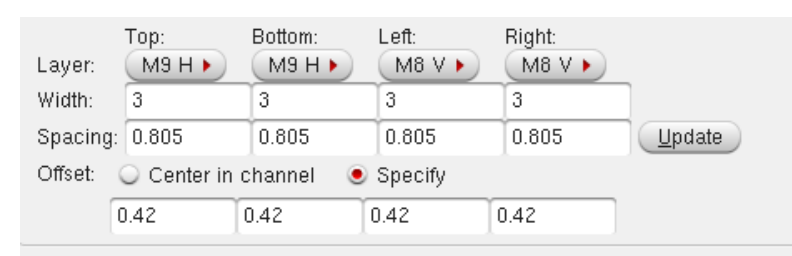

Fig. Ring setting

- Advanced>Tag
  - Select "Use wire group"
  - Select "Interleaving" and type in "9" to "Number of bits"
- OK

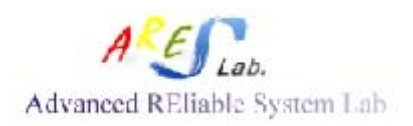

| ~Wire Group      |   |
|------------------|---|
|                  |   |
| 🗹 Use wire group |   |
| 🗹 Interleaving   |   |
| Number of bits:  | 9 |
|                  |   |

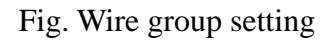

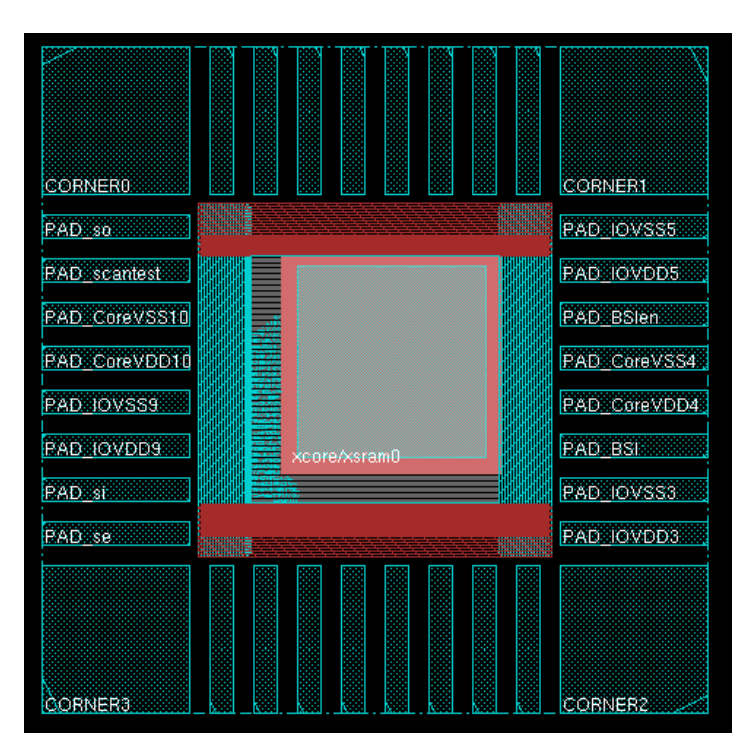

Fig. Power rings

- Route  $\rightarrow$  Special Route...
  - Only "Pad pins" is selected, then press OK

| SRoute                              |                                  |
|-------------------------------------|----------------------------------|
| 📃 Block Pins 🗹 Pad Pins 🔲 Pad Rings | Follow Pins Secondary Power Pins |
| Bouting Control                     |                                  |

Fig. Select Pad pins only

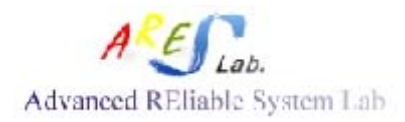

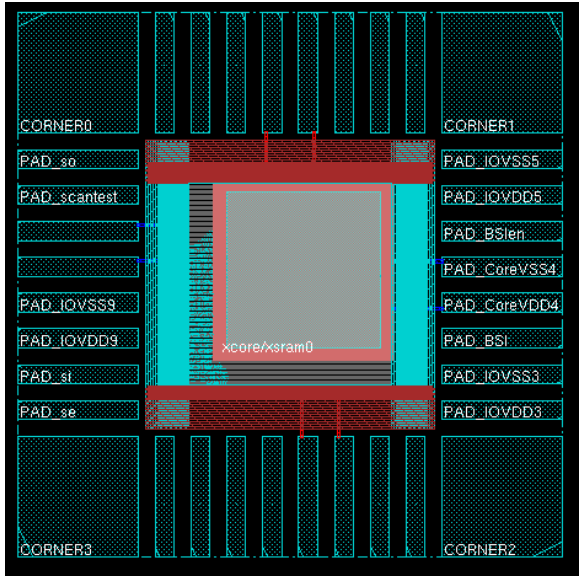

Fig. Power PAD connections

- Design  $\rightarrow$  Save Design As  $\rightarrow$  SoCE
  - Type in "PRE\_STRIPE.enc"  $\rightarrow$  Save
- Power →Power Planning → Add Stripes...
   (In METAL 9)
  - $\blacksquare$  <Basic>Tag
  - Layer: METAL9
  - Width: 1.5
  - Spacing 0.805
  - Set-to-set distance: 60
  - Start from: bottom
  - X from left: 20
  - X from right: 20
  - $\blacksquare \quad \underline{< Advanced > Tag}$
  - Select "Omit stripes inside block rings"
  - Select "Omit stripes over selected blocks/domains"
  - Pad/Core ring connection  $\rightarrow$  Select "Allow jogging"
  - Block ring connection  $\rightarrow$  Select "Allow jogging"
  - De-select "Merge with block rings if spacing less than: 0.56"
  - Select "Use wire group"
  - Select "Interleaving" and set "Number of bits" to "5"
  - <u><Via Generation> Tag</u>
  - Select "Use exact overlap area on partially intersecting wires"
  - Select "Split vias while encountering Obs and different Wires/Pins"
  - De-select "Connect to orthogonal targets only"

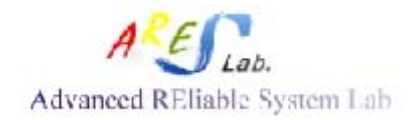

- Select "Generate same-sized stack vias while encountering macro Pins/Obs"
- OK

|                                             | contracted reducts (Friday 1)  |    |
|---------------------------------------------|--------------------------------|----|
| asic Advanced Via Ge                        | neration                       |    |
| Set Configuration                           |                                |    |
| Net(s)                                      |                                |    |
| Layer M9 .                                  | $\longrightarrow$ META         | 10 |
| Direction: 🔍 Vertical 🔳                     | Horizontal IVIL/1/             |    |
| Width: 1.5                                  |                                |    |
| Spacing: 0.805                              | Update                         |    |
| Set Pattern                                 |                                |    |
| Set-to-set distance:                        | 60                             |    |
| Number of sets:                             |                                |    |
| O Bumps & Driff                             | Detween                        |    |
| Over P/G pins Fin lay                       | er Januariavet Mas pro with 0  |    |
| 🛎 Marter none                               | G Selected blocks G All blocks |    |
| Stripe Boundary                             |                                |    |
| Core ring                                   |                                |    |
| C Patt ring C Inner                         | # Outer                        |    |
| 🔾 Design boundary 🔗                         | Crisate pina                   |    |
| <ul> <li>Each selected block/dom</li> </ul> | andence                        |    |
| C Searchy rankamentar area                  |                                |    |
| <ul> <li>Specify rectlinear area</li> </ul> |                                |    |
| Destil and Steine                           |                                |    |
| Stad from A hollow                          | ( ) how (                      |    |
| Balatua from core or sale                   | arted area                     |    |
| V from Intel 20                             | V from bottom 20               |    |
| 1 mm mb. 20                                 | A second metalogical second    |    |

| Irine Brooking                               |            |
|----------------------------------------------|------------|
| Omit stripes inside block rings              |            |
| Omit stripes over selected blocks/domains    |            |
| Switch layer over obstructions               |            |
| . Specify area blockage                      |            |
|                                              | (MipHCReb) |
| anist Connection Context                     |            |
| Pad/Core ring connection                     |            |
| 🛃 Allow jagging                              |            |
| Nock ring connection                         |            |
| 🖌 Allow jagging                              |            |
| Marge with block rings if spacing less than: | 0.42       |
| Maximum length of same layer jog: 0.84       |            |
| aver Control for Target Connections          |            |
| Pad/Core mgs                                 |            |
| Top limit M9 .                               |            |
| Bottom limit M8 +                            |            |
| Bock rings/Over obstructions                 |            |
| Top limit M9 .                               |            |
| Dottom limit M0 .                            |            |
| les Cours                                    |            |
| Use wire group                               |            |
| 😪 Interleaving                               |            |
| Number of bits: 5                            |            |
|                                              |            |

| Specify connection layer                                                                                                    | range                                                                                           |                                                                                              |                                                                |                                                                               |      |
|----------------------------------------------------------------------------------------------------|-------------------------------------------------------------------------------------------------|----------------------------------------------------------------------------------------------|----------------------------------------------------------------|-------------------------------------------------------------------------------|------|
| Top stack via layer.                                                                                                    | MS .                                                                                            |                                                                                              |                                                                |                                                                               |      |
| Bottom stack via layer                                                                                                    | n (MI )                                                                                         | ki                                                                                           |                                                                |                                                                               |      |
| 🖌 Use exact overlap area                                                                                                    | on partial                                                                                      | y intersection                                                                               | g wires                                                        |                                                                               |      |
| Split vias while encour                                                                                                    | dering Obs                                                                                      | and differen                                                                                 | t net Wires/Pin                                                | 6                                                                             |      |
| Generate same-sized                                                                                                    | stack vias v                                                                                    | while encour                                                                                 | tering macro P                                                 | Ini/Obs                                                                       |      |
| Connect to orthogonal                                                                                                    | targets only                                                                                    | ý                                                                                            |                                                                |                                                                               |      |
| Split vias longer than                                                                                                    | n                                                                                               | into i                                                                                       | mailer vias                                                    |                                                                               |      |
| with center-to-center                                                                                                    | step of                                                                                         |                                                                                              |                                                                |                                                                               |      |
| Same layer target exists                                                                                                    | , connect t<br>only                                                                             | 0.                                                                                           |                                                                |                                                                               |      |
| If same layer target exists<br>Same layer target<br>Targets on all lay<br>Make via connections to:                                                                                                    | , connect 1<br>only<br>ers<br>Maxin                                                             | num via size<br>Crossov                                                                      | (%)<br>er 1                                                    | Farget                                                                        |      |
| If same layer target exists<br>Same layer target<br>Targets on all lay<br>Make via connections to:                                                                                                    | , connect 1<br>only<br>ers<br>Maxin                                                             | num via size<br>Crossov<br>Widzh                                                             | (%)<br>er 1<br>Height                                          | farget<br>Penetration                                                         | Span |
| If same layer target exists<br>Same layer target<br>Targets on all lay<br>Make via connections to:<br>Pad ring/pm                                                                                                    | , connect 1<br>only<br>ers<br>Maxis                                                             | num via size<br>Crossov<br>Width<br>100                                                      | (%)<br>er 1<br>Heigtt<br>100                                   | Target<br>Penetration                                                         | Span |
| If same layer target exists<br>Same layer target<br>Targets on all lay<br>Make via connections to:<br>Pad ning/pin<br>Core ring                                                                                                    | , connect 1<br>only<br>ers<br>Maxis<br>100<br>100                                               | o:<br>num via size<br>Crossov<br>Width<br>100<br>100                                         | (%)<br>er 100<br>100                                           | Penetration<br>100<br>100                                                     | Span |
| If same layer target exists<br>Same layer target<br>Targets on all lay<br>Make via connections to<br>Pad ring/pin<br>Core ring<br>Shipe                                                                                                    | Connect 1<br>only<br>ers<br>100<br>100<br>100                                                   | num via size<br>Crossov<br>Width<br>100<br>100<br>100                                        | (%)<br>er<br>Height<br>100<br>100                              | Penetration<br>100<br>100<br>100                                              | Span |
| If came layer beget oxid.<br>Same layer target<br>Targets on all lay<br>Make via connections to:<br>Pad ring/pin<br>Core ring<br>Shipe<br>Block ring                                                                                                    | Connect 1<br>only<br>ers<br>100<br>100<br>100<br>100                                            | tim via size<br>Crossov<br>Width<br>100<br>100<br>100<br>100                                 | (%)<br>er<br>Height<br>100<br>100<br>100<br>100                | arget<br>Penetration<br>100<br>100<br>100<br>100                              | Span |
| If same layer target exist<br>Sime layer target<br>Targets on all ky<br>Make via connections to:<br>Pad ring/pm<br>Core ring<br>Stope<br>Stope<br>Block ring<br>Block pin                                                                                                    | Connect 1<br>only<br>ers<br>Maxis<br>100<br>100<br>100<br>100<br>100                            | time via size<br>Crossov<br>Width<br>100<br>100<br>100<br>100                                | (%)<br>er<br>Height<br>100<br>100<br>100<br>100<br>100         | arget<br>Penebation<br>100<br>100<br>100<br>100<br>100                        | Span |
| If same layer target exist<br>Sime Layer target<br>Targets on all lay<br>Make via connections to:<br>Plad ring/pin<br>Core ring<br>Stype<br>Millock ring<br>Biock pin<br>Core macro pin                                                                                                    | , connect 1<br>only<br>ers<br>Maxe<br>100<br>100<br>100<br>100<br>100<br>100                    | rum via size<br>Crossov<br>Width<br>100<br>100<br>100<br>100<br>100<br>100                   | (%)<br>er<br>Height<br>100<br>100<br>100<br>100<br>100         | Target<br>Penebration<br>100<br>100<br>100<br>100<br>100<br>100<br>100<br>100 | Span |
| If same layer target exist<br>Sime Layer target<br>Targets on all lay<br>Make via connections to:<br>Pad ring/pin<br>Core ring<br>Shipe<br>Block ring<br>Block pin<br>Core fing<br>Block pin<br>Core ring<br>Block pin<br>Core ring<br>Block pin<br>Core ring<br>Block pin<br>Core ring<br>Block pin<br>Core ring<br>Block pin<br>Core ring<br>Block pin<br>Core ring<br>Block pin<br>Core ring<br>Block pin<br>Core ring<br>Core ring<br>Block pin<br>Core ring<br>Core ring<br>Core ring<br>Shipe<br>Core ring<br>Shipe<br>Core ring<br>Core ring<br>Shipe<br>Core ring<br>Core ring<br>Shipe<br>Core ring<br>Core ring | , connect 1<br>only<br>ens<br>100<br>100<br>100<br>100<br>100<br>100<br>100<br>100<br>100       | rum via size<br>Crossov<br>width<br>100<br>100<br>100<br>100<br>100<br>100                   | (%)<br>er 1<br>Height<br>100<br>100<br>100<br>100<br>100       | Target<br>Penetration<br>100<br>100<br>100<br>100<br>100<br>100<br>100        | Span |
| r same layer boget oxist<br>Same layer baget<br>Targets on all lay<br>Make via connections to:<br>✓ Pad rings/pm<br>✓ Core ring<br>✓ Shipe<br>✓ Block ting<br>✓ Block pin<br>✓ Cover macro pin<br>→ Nahae                                                                                                    | , connect 1<br>only<br>ens<br>100<br>100<br>100<br>100<br>100<br>100<br>100<br>100<br>100<br>10 | a<br>www.via.size<br>Crossev<br>width<br>100<br>100<br>100<br>100<br>100<br>100<br>100<br>10 | (%)<br>er = 1<br>100<br>100<br>100<br>100<br>100<br>100<br>100 | Target<br>Penetration<br>100<br>100<br>100<br>100<br>100<br>100<br>100        | Span |

Basic

Advanced Fig. Power stripes setting

Via Generation

- Power →Power Planning → Add Stripes...
   (In METAL 8)
  - $\blacksquare \quad \underline{\langle Basic \rangle Tag}$
  - Layer: METAL8
  - Start from: bottom
  - Y from top: 20
  - Y from bottom: 20
  - OK

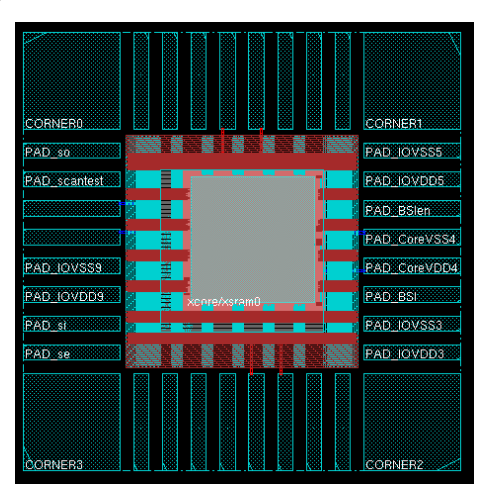

| Net(s):<br>Layer:<br>Direction<br>Width:<br>Spacing                                                                                          | VSS VDD<br>METALS                                                                                                    | ontal                                                        | METAL 8               |
|----------------------------------------------------------------------------------------------------|----------------------------------------------------------------------------------------------------|--------------------------------------------------------------|-----------------------|
| Set-to     Numbe     Dumps     Dover P     Over P     Over n     Core n     Pad nr     Design     Each s     All dos     Specifi     Specifi | set distance: 60<br>r of set: 1<br>VG para Prinsyer: 12<br>the class<br>and r of the set of the set | torent<br>a pro layer - J<br>Simical to<br>tare<br>pint<br>a | Mar par some <b>p</b> |
| First/Las<br>Start fro<br>Reladiv<br>Y from<br>Absolu                                                                                        | At Stripe<br>m bottom to to<br>top: [20 y<br>te locations<br>A                                                                                                    | np<br>ea<br>from bottom: 20                                  | _                     |

Fig. Power stripe generation

• Power stripes are used to reduce the IR-drop effect. However, some stripes do not connect correctly along the hard blocks.

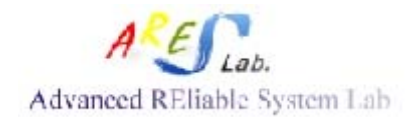

- Due to GUI remove stripes (unconnected), we need to key in the following command
  - sroute -noBlockPins -noPadRings -noCorePins -noPadPins
     -jogControl { preferWithChanges differentLayer }
     (上面的指令要好好地注意正確性,在一行裡面輸入完成)
- However, some violations occur. We should figure out what's the problem.

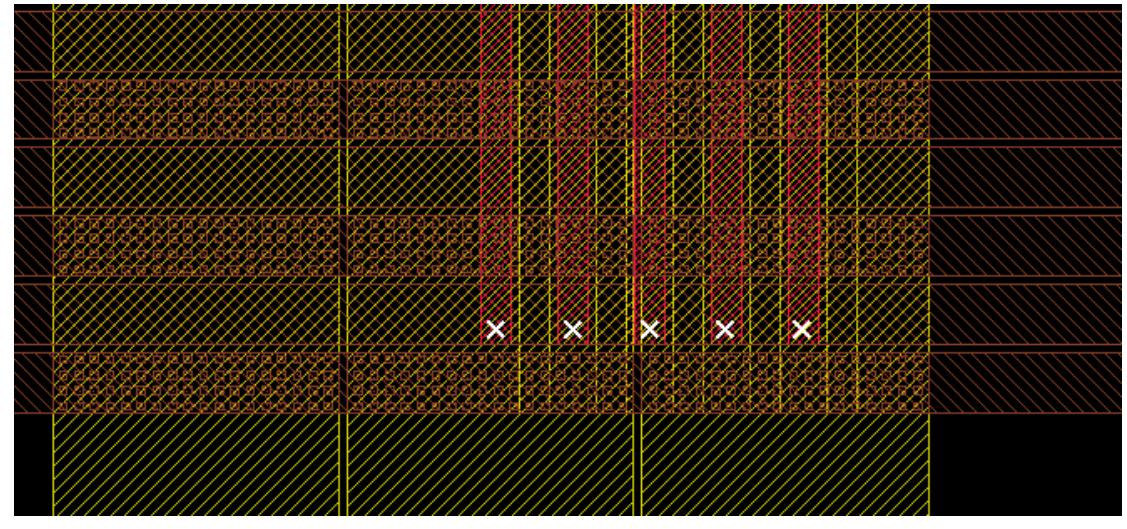

Fig. Open violations

- Verify  $\rightarrow$  Violation Browser
  - There're 5 open nets

| ■ Other (5)      |           |          |           |        |
|------------------|-----------|----------|-----------|--------|
| Connectivity (5) |           |          |           |        |
| 🗖 Open (5) Net   |           |          |           |        |
| M2               | (335.955, | 249.355) | (336.005, | 249.40 |
| М2               | (338.515, | 249.355) | (338.565, | 249.40 |
| М2               | (341.075, | 249.355) | (341.125, | 249.40 |
| M2               | (343.635, | 249.355) | (343.685, | 249.40 |
| M2               | (346.195, | 249.355) | (346.245, | 249.40 |

• We can see that the violations are existed on M2, but some M4 wires cover the M2 violations. Therefore, we first block the display of M4. Follow the steps as Fig. below:

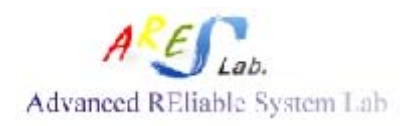

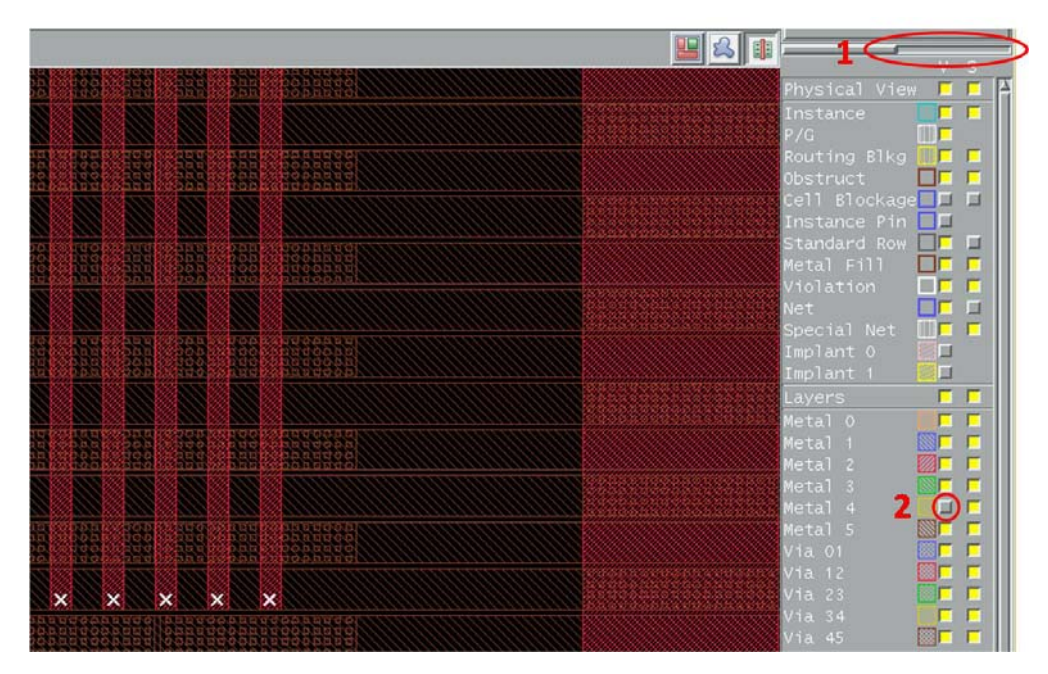

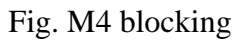

• Select each open wire, and press "DEL"

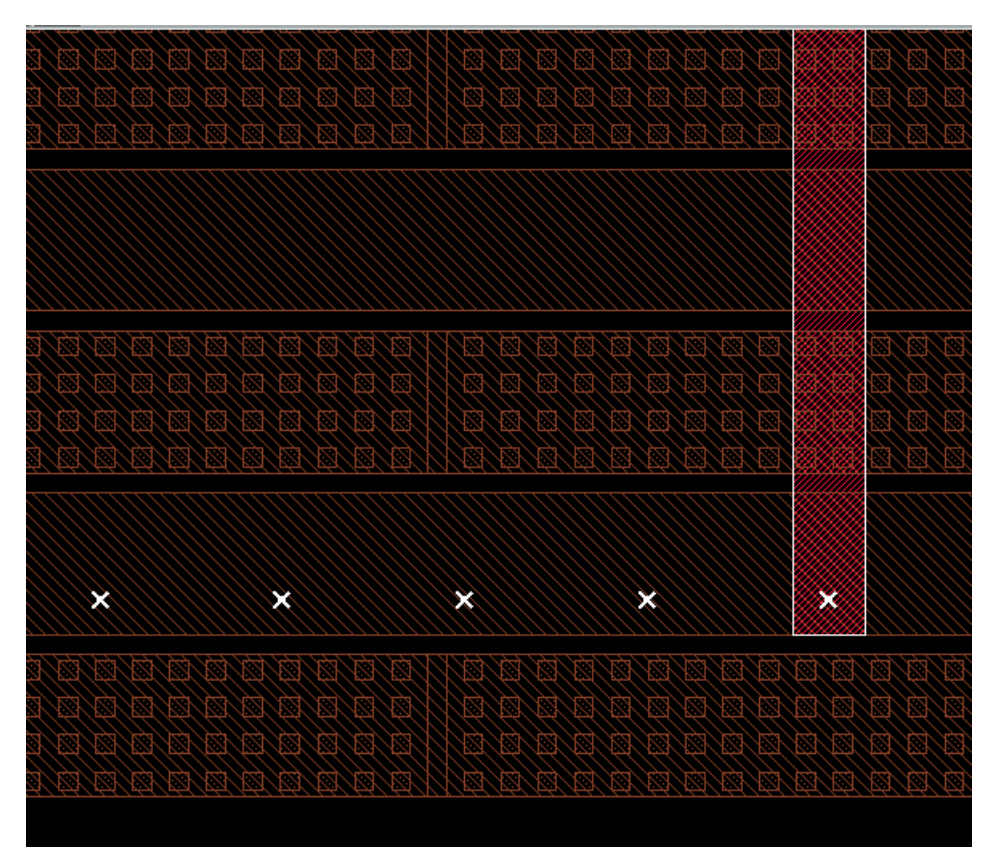

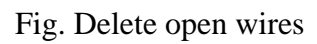

- Tool  $\rightarrow$  Violation browser  $\rightarrow$  Clear Violation  $\rightarrow$  Yes
- Verify  $\rightarrow$  Verify Geometry... $\rightarrow$  OK

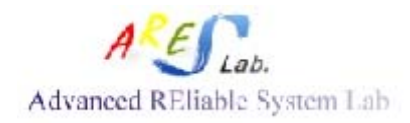

• Wire-short violations occur.

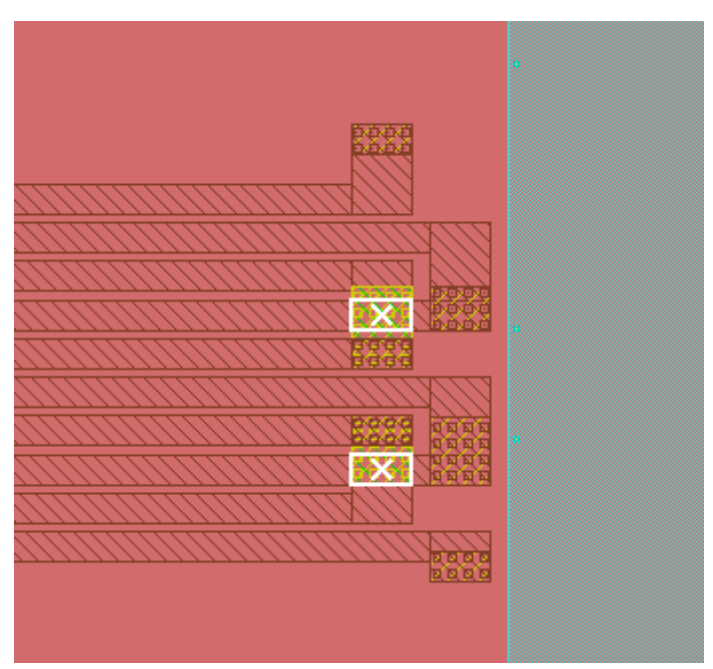

Fig. Short violations

- Tools  $\rightarrow$  Violation Browser
  - There're 2 short nets

| ■ Verify (2)      |      |          |
|-------------------|------|----------|
| ■ Short (2)       |      |          |
| 🗏 Short (2) Layer | Geom | Net/Cell |
| M5                | NET  | VDD      |
| M5                | NET  | VDD      |

- Select each short wire, and press "DEL"
- Verify  $\rightarrow$  Verify Geometry... $\rightarrow$  OK
  - Finally, no violations exist

```
Begin Summary ...
 Cells
              : 0
              : 0
  SameNet
 Wiring
              : 0
              : 0
 Antenna
              : 0
 Short
 Overlap
              : 0
End Summary
 Verification Complete : O Viols. O Wrngs.
**********End: VERIFY GEOMETRY*********
*** verify geometry (CPU: 0:00:01.7 MEM: 0.0M)
```

• File  $\rightarrow$  Save Design...

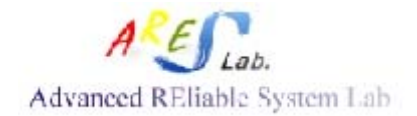

- Type "STRIPE.enc"  $\rightarrow$  Save
- Options  $\rightarrow$  Set Mode  $\rightarrow$  Mode Setup...
  - In the list, select "TieHiLo"
  - Press "Select" and select cells "TIEHI TIELO"
  - Specify Maximum Fanout: 10
  - Specify Maximum Distance: 100
  - OK

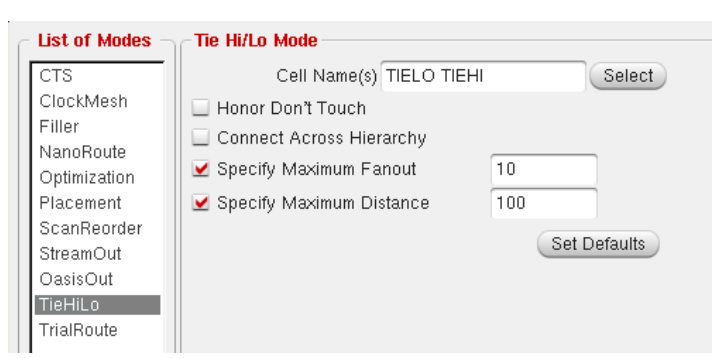

Fig. TIEHI & TIELO cells configurations

- Place  $\rightarrow$  Tie HI/LO Cell  $\rightarrow$  Add  $\rightarrow$  OK
  - We can see that 1 TIELO cell and 1 TIEHI cell are placed

```
encounter 5> Options: Max Distance = 100.000 microns, Max Fan-out = 10.
INFO: Total Number of Tie Cells (TIELO) placed: 1
INFO: Total Number of Tie Cells (TIEHI) placed: 1
```

- Clock  $\rightarrow$  Synthesize Clock Tree
  - Press "Gen Spec..."  $\rightarrow$  OK
- Open the file "Clock.ctstch" and revise the "MaxDelay" to"1", since we do not expect that the delay is large as its default value.
- Return to "Synthesize Clock Tree Form", and press "OK"
- Does there any violation paths exist?
- If the timing is failed, the in-place optimization of the timing should be performed. Otherwise, you can ignore this step.
  - Optimize  $\rightarrow$  Optimize design
    - ♦ Select "Post-CTS"
    - ♦ Select "setup"
    - ♦ OK
- Clock→Display→Display Clock Tree...
  - Select "Display Clock Tree" and "All Level"  $\rightarrow$  OK
  - You can see the clock tree as follows:

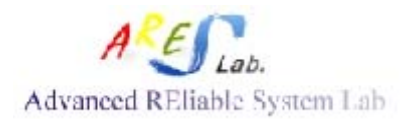

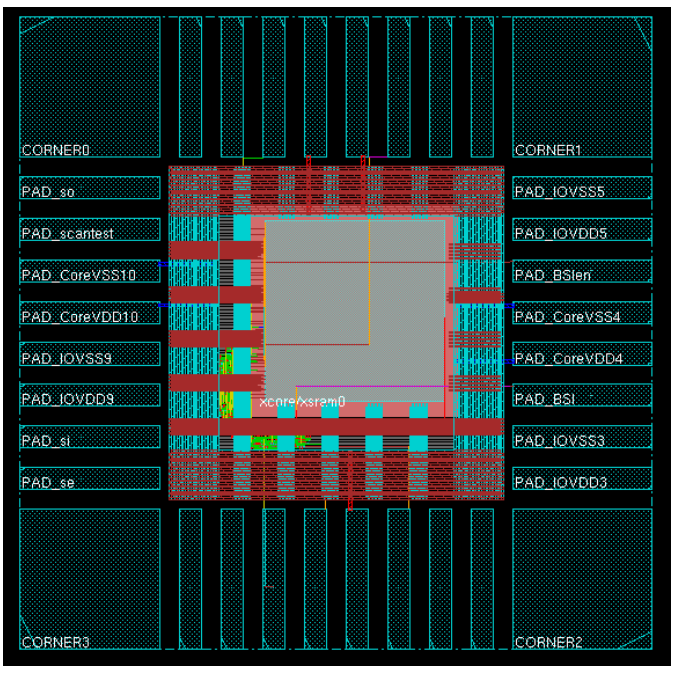

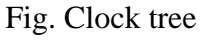

• The info. of the clock tree is reported in "../clock\_report/clock.report"

| -                                                                                                    | Text Editor – clock.report                                                                                                    |
|----------------------------------------------------------------------------------------------------|----------------------------------------------------------------------------------------------------|
| <u>F</u> ile <u>E</u> dit Fo <u>r</u> mat <u>O</u> pt                                                                                                    | ions                                                                                                    |
| # CLOCK: PAD_clk/C<br>#<br># Mode: preRoute<br>#<br>##################################                                                                                                    | ****                                                                                                    |
| Nr. of Subtrees<br>Nr. of Sinks<br>Nr. of Level (including<br>Root Rise Input Tran<br>Root Fall Input Tran<br>Max trig. edge delay at<br>Min trig. edge delay at                                                                                                    | : 1<br>: 25<br>: 0<br>gates) : 0<br>: 0.1(ps)<br>: 0.1(ps)<br>sink(R): cpu/RAM_64B/CLK 40.4(ps)<br>sink(R): cpu/regc_reg_5_/CK 4.5(ps)                                                                                                    |
| Rise Phase Delay<br>Fall Phase Delay<br>Trig. Edge Skew<br>Rise Skew<br>Fall Skew<br>Max. Rise Buffer Tran<br>Max. Fall Buffer Tran<br>Max. Fall Sink Tran<br>Min. Rise Buffer Tran<br>Min. Fall Buffer Tran<br>Min. Rise Sink Tran<br>Min. Rise Sink Tran<br>Min. Fall Sink Tran | (Actual)       (Required)         : 4.5~40.4(ps)       0~1000(ps)         : 4.5~40.2(ps)       0~1000(ps)         : 35.9(ps)       300(ps)         : 35.9(ps)       300(ps)         : 35.7(ps)       400(ps)         : 0(ps)       400(ps)         : 221(ps)       400(ps)         : 205.6(ps)       400(ps)         : 0(ps)       0(ps)         : 205.6(ps)       0(ps)         : 0(ps)       0(ps)         : 0(ps)       0(ps)         : 0(ps)       0(ps)         : 0(ps)       0(ps)         : 0(ps)       0(ps)         : 0(ps)       0(ps)         : 0(ps)       0(ps)         : 203(ps)       0(ps) |
| ***** NO Max Transition                                                                                                    | Time Violation *****                                                                                                    |
| ***** NO Min Transition                                                                                                    | Time Violation *****                                                                                                    |
| ***** NO Max_Fanout Vio                                                                                                    | ation *****                                                                                                    |

Fig.: clock.report

- Does there any violations exist?
- Design  $\rightarrow$  Save Design
  - Type "CTS.enc"  $\rightarrow$  Save

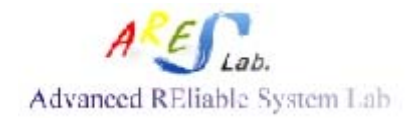

- Timing  $\rightarrow$  Analyze Timing...
  - Select "Post-CTS"
  - Select "setup" (i.e. setup time evaluation. "hold" is selected for the hold time evaluation)
  - OK
- -----(Power Analysis)-----
- The power analysis is not a mandatory step for the designer.
- Power  $\rightarrow$  Analysis  $\rightarrow$  Edit Pad Location
  - Type "VDD" in "Net" and press " Auto Fetch"
  - Type "VSS" in "Net" and press "Auto Fetch"
  - Save...  $\rightarrow$  CPU\_CHIP.pp  $\rightarrow$  Save $\rightarrow$ Cancle
- Power  $\rightarrow$  Analysis $\rightarrow$ Edit Net Toggle Probability
  - Get Clock
  - Select "CLK1" and press "Edit"
  - Type "0.9" in the blank and press "Add/Replace" (i.e. For strengthen the IR-drop evaluation)
  - Save...  $\rightarrow$  CPU\_CHIP.tg  $\rightarrow$  Save $\rightarrow$  Cancle
- Power  $\rightarrow$  Analysis  $\rightarrow$  Power Analysis  $\rightarrow$  Statistical...
  - Net Names: VDD
  - Select "post-CTS clock"
  - Net Toggle Probability File: CPU\_CHIP.tg
  - Pad Location Files: CPU\_CHIP.pp
  - Instance Voltage File: instance.voltage
  - Press "Apply"
- Power analysis results:
  - What is the average power?
  - What is the worst IR-drop?

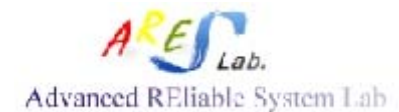

| power supply: 1.62 v                                      |
|-----------------------------------------------------------|
| average power(default): 3.0797e+00 mw                     |
| average switching power(default): 3.2080e-01 mw           |
| average internal power(default): 2.7476e+00 mw            |
| average leakage power(default): 1.1298e-02 mw             |
| average user specified nower(default): 0.0000e+00 mw      |
| average power by clock domain category:                   |
| clock domain(CLK1, 0.9) · 3.0771e+00 mw                   |
| clock tree power : 1.6775e+00 mw                          |
| non clock tree power : 1 3996e+00 mw                      |
| combinational instance nower : 8 2722e-01 mw              |
| sequential instance nower : 5 7235e-01 mw                 |
| unclock domain(0,2) · 2 6510e-03 mw                       |
| average nower by cell category:                           |
| core: 1 2367e+00 mw                                       |
| block: 1.8430e+00 mw                                      |
| io: 0.0000e+00 mw                                         |
| average power(considered in rail analysis): 3.0796e+00 mw |
| worst IR drop average analysis: 4.0125e-04 v              |
| number of nodes in rail network: 11450                    |
| worst EM:                                                 |
| "M1" 4.2340e-02 mA/u                                      |
| "M2" 1.3492e-03 mA/u                                      |
| "M3" 1.9139e-02 mA/u                                      |
| "M4" 3.9171e-02 mA/u                                      |
| "M5" 5.7648e-02 mA/u                                      |
| "V12" 6.7296e-03 mA/cut                                   |
| "V23" 6 7296e-03 mA/cut                                   |
| "V34" 8.3367e-03 mA/cut                                   |
| "V45" 8.3367e-03 mA/cut                                   |
| biggest toggled net: clk                                  |
| no of terminal: 26                                        |
| total cap: 4 0055e+02 ff                                  |
| *** Power analysis (cpu=0:00:01.3 mem=411.4M) ***         |
| Eig. norven englysig                                      |
| Fig. power analysis                                       |

- Power  $\rightarrow$  Analysis $\rightarrow$ Display  $\rightarrow$  Display Rail Analysis Results
  - Net Name: VDD
  - Select "IRD (V)"
  - IRD Threshold: 0.003
  - Press "Update filter range"
  - OK
  - The IR-drop evaluation will be shown.
  - You can block the "Net" and "Instance" in the right switch bar

|               | Net            |      |        |  |  |
|---------------|----------------|------|--------|--|--|
|               |                |      |        |  |  |
| Filter        |                | _    | 888    |  |  |
| IRD Threshold | : 0.003        |      |        |  |  |
| Update        | e filter range |      |        |  |  |
| V: Min:       |                | Max: |        |  |  |
| 0             | - 0.00042857   |      |        |  |  |
| 0.00042857    | - 0.00085714   |      |        |  |  |
| 0.00085714    | - 0.00128571   | 1    |        |  |  |
| 0.00128571    | - 0.00171429   |      |        |  |  |
| 0.00171429    | - 0.00214286   |      |        |  |  |
| 0.00214286    | - 0.00257143   | -    |        |  |  |
| 0.00257143    | - 0.003        |      |        |  |  |
| 0.003         | - 1.62         |      | 882    |  |  |
|               |                |      | 196363 |  |  |

Instance 🛛 🔛 🗖

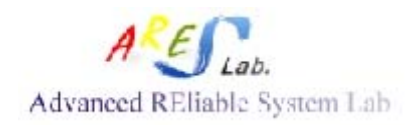

#### Fig. IR-drop

- Power  $\rightarrow$  Analysis $\rightarrow$ Display  $\rightarrow$  Display Rail Analysis Results
  - Net Name: VDD
  - Select "EM (J/Jmax)"
  - Press "Update EM limit"
  - OK
- Design  $\rightarrow$  Save Design As  $\rightarrow$  SoCE
  - Type "POWER\_ANA.enc"  $\rightarrow$  Save
- Route  $\rightarrow$  Special Route...
  - Only "Follow Pin" is selected, then press OK
- We can see that all the standard cells are connected with horizontal power lines

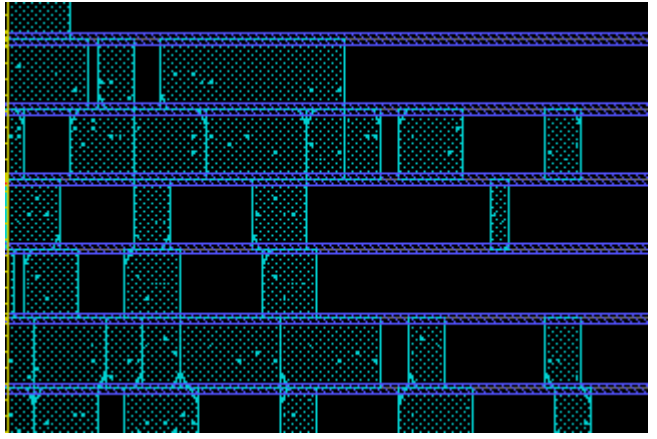

Fig. Power lines connection for standard cells

- Place  $\rightarrow$  Refine Placement..  $\rightarrow$  OK
- Verify  $\rightarrow$  Verify Geometry... $\rightarrow$  OK
  - Does there any violation occur?
- Verify→Verify Connectivity...
  - Select "Special Only"  $\rightarrow$  OK
  - Does there any violation occur?
    - 5 antenna violations:

| ■ Verify (5)       |     |  |
|--------------------|-----|--|
| ■ Connectivity (5) |     |  |
| 🗏 Antenna (5) Net  |     |  |
| M4                 | VSS |  |
| M4                 | VSS |  |
| M4                 | VSS |  |
| M4                 | VSS |  |
| м4                 | VSS |  |

• Select the wire with violation, and press "Shift+T" to kill the violation

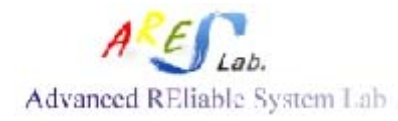

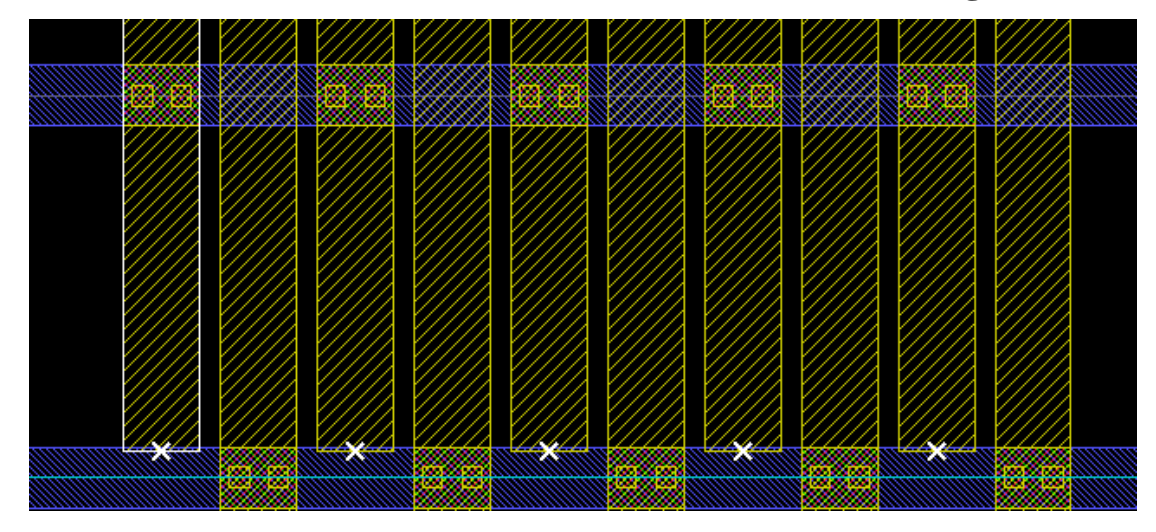

Fig. Antenna violations

- Re-do the verification procedure. Check whether any violation occurs.
- encounter> source addIoFiller.cmd
  - i.e. this step place the IO fillers between the IOs. But this design is "PAD-limit", the space for place the IO filler is limited.

| CORNERA                                    |          |               |          |         |          |            |                 | CORNER1                                     |
|--------------------------------------------|----------|---------------|----------|---------|----------|------------|-----------------|---------------------------------------------|
|                                            |          |               |          |         |          |            |                 |                                             |
| PAD so                                     |          |               |          |         | <b>.</b> |            |                 | PAD IOVSS5                                  |
|                                            |          |               |          |         |          |            |                 | 101212121212121212121212121212121212121     |
| PAD scantest                               |          |               |          |         |          |            |                 | PAD IOVDD5                                  |
| (8)3)108312588W885888                      |          |               |          |         |          |            |                 |                                             |
| PAD CoreVSS10                              |          |               |          |         |          |            | - HARARA        | PAD BSIen                                   |
| 01218925360/685388                         |          |               |          |         |          |            | нинини          | (@);;;)]]]]]]]]]]]]]]]]]]]]]]]]]]]]]]]]]    |
| PAD CoreVDD10                              |          |               |          |         |          |            |                 | PAD CoreVSS4                                |
| [8]]]][8]]][8]]][8]]][8]]][8]]][8]]][8     |          |               |          |         |          |            |                 | (8) 21 8 8 3 3 81 3 82 4 888                |
| PAD IOVSS9                                 | анананан |               |          |         |          |            |                 | PAD CoreVDD4                                |
|                                            | HUHUHUHU |               |          |         |          |            |                 | (0)#INEE=================================== |
| PAD IOVDD9                                 | ыюнонон  | U             |          |         |          |            |                 | PAD BSI                                     |
| (8)3168=586W382888                         | HUHUHUHU | AF VE         | ur pras  | alan no |          | <b>***</b> | <b>האמאמאמא</b> |                                             |
| PAD st                                     |          |               | _        | _       | _        | _          | หมายคมที่       | PAD IOVSS3                                  |
| (0) # ( R 4 = 5 36 W 66 88 8               |          |               |          |         |          |            |                 | ()))))))))))))))))))))))))))))))))))))      |
| PAD se                                     |          |               |          |         |          |            |                 | PAD IOVDD3                                  |
| (8);;;;[4];;;;;;;;;;;;;;;;;;;;;;;;;;;;;;;; |          | -             | <b>*</b> |         | ÷.       | -          |                 |                                             |
|                                            |          |               |          |         |          |            |                 |                                             |
|                                            |          |               |          |         |          |            |                 |                                             |
|                                            |          |               |          |         |          |            |                 |                                             |
|                                            |          |               |          |         |          |            |                 |                                             |
|                                            |          |               |          |         |          |            |                 |                                             |
| <u> </u>                                   |          |               |          |         |          |            |                 |                                             |
| CORNER3                                    |          | <b>89 8 8</b> |          |         |          |            |                 | CORNER2                                     |

- File  $\rightarrow$  Save Design
  - Type "POWER\_ROUTE.enc"  $\rightarrow$  Save
- Route  $\rightarrow$  NanoRoute  $\rightarrow$  Route...
  - Select "Timing Driven"
    - Select "SI Driven"
    - Press "Attribute"
      - Select "Net Type(s)"

| 5 | NanoRoute/Attrib                 | outes                                  |               |                 |             |              |      | × |
|---|----------------------------------|----------------------------------------|---------------|-----------------|-------------|--------------|------|---|
|   | Net Attributes                   | Clock Nets                             | External Nets | Critical N      | ets i Selec | ted Nets     |      |   |
|   | <ul> <li>Net Name(s):</li> </ul> | ,                                      |               | -               |             |              |      |   |
|   | Skip Antenna                     | 💠 TRUE 💠 FAI                           | .se 🔶 asis    | Top Layer       | ASIS        | Bottom Layer | ASIS |   |
|   | Skip Routing                     | 💠 TRUE 💠 FAI                           | .se 🔶 asis    | Weight          | 10          | Spacing      | 1    |   |
|   | Avoid Detour                     | 🔶 TRUE 🔶 FAI                           | .se 💠 Asis    | Shield Net(s)   | ASIS        |              |      |   |
|   | SI Prevention                    | $\diamondsuit$ true $\diamondsuit$ fai | .se 🔶 asis    | Nondefault Rule | ASIS        |              |      |   |
|   | SI Post Route Fix                | $\diamondsuit$ TRUE $\diamondsuit$ FAI | .se 🔶 asis    | Pattern         | ASIS        |              |      |   |
|   |                                  |                                        |               |                 |             |              |      |   |
|   | <u>0</u> K                       | Appl                                   | у             | Select          | Cance       | 1            | Help |   |

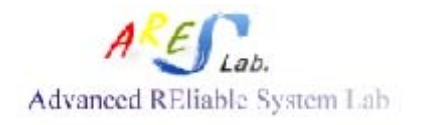

- Select "Clock Nets"
- Weight: 10
- ♦ Spacing: 1
- Avoid Detour: TRUE
- ♦ OK
- OK
- Does there any violation occur?
- Timing  $\rightarrow$  Analyze Timing...
  - Select "Post-Route"
  - Select "setup" (i.e. setup time evaluation. "hold" is selected for the hold time evaluation)
  - OK
- Design  $\rightarrow$  Save Design As  $\rightarrow$  SoCE
  - Type "ROUTE.enc"  $\rightarrow$  Save
- Place  $\rightarrow$  Physical Cells  $\rightarrow$  Add Filler...
  - $\bullet \quad \text{Cell Name(s)} \rightarrow \text{Select}$
  - Add all fillers to the left
  - Close
  - OK

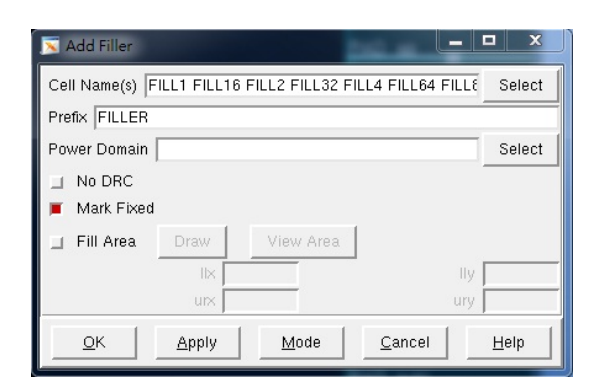

Fig. Add Filler

| · ) ·    |            |
|----------|------------|
| R 157    | FILLER 159 |
| R 147    | FILLER 149 |
| R 187    | FILLER 139 |
| R 127    | FILLER 129 |
| R 117    | FILLER_119 |
| BR 107   | FILLER 109 |
| DECTRUCT | en de Ress |
| R SS     |            |

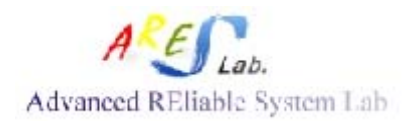

#### Fig. Core fillers

■ How many core fillers are added?

\*INF0: Iteration 0-#1, Found 3068 DRC violations (real: 0:00:01.0). For 1395 new insts, \*\*\* Applied 2 GNC rules (cpu = 0:00:00.0) \*INF0: Iteration 0-#2, Found 1866 DRC violations (real: 0:00:01.0). For 903 new insts, \*\*\* Applied 2 GNC rules (cpu = 0:00:00.0) \*INF0: Iteration 0-#3, Found 834 DRC violations (real: 0:00:00.0). For 422 new insts, \*\*\* Applied 2 GNC rules (cpu = 0:00:00.0) \*INF0: Iteration 0-#4, Found 229 DRC violations (real: 0:00:01.0). For 123 new insts, \*\*\* Applied 2 GNC rules (cpu = 0:00:00.0) \*INF0: Iteration 0-#4, Found 229 DRC violations (real: 0:00:00.0). For 123 new insts, \*\*\* Applied 2 GNC rules (cpu = 0:00:00.0) \*INF0: Iteration 0-#5, Found 42 DRC violations (real: 0:00:00.0). For 27 new insts, \*\*\* Applied 2 GNC rules (cpu = 0:00:00.0) \*INF0: Iteration 0-#6, Found 25 DRC violations (real: 0:00:00.0). For 15 new insts, \*\*\* Applied 2 GNC rules (cpu = 0:00:00.0) \*INF0: Iteration 0-#7, Found 0 DRC violation (real: 0:00:01.0). \*INF0: Adding fillers to top-module. \*INF0: Added 0 filler inst of any cell-type. For 0 new insts, \*\*\* Applied 0 GNC rules. \*INF0: End DRC Checks. (real: 0:00:04.0). \*INF0: Replaced 1330 fillers which had DRC vio's, with 2885 new fillers.

#### Fig. Filler info.

- Verify  $\rightarrow$  Verify Geometry... $\rightarrow$  OK
  - Does there any violation occur?

| ■ Ottomlon (132) |       |               |        |
|------------------|-------|---------------|--------|
| ■ Overiap (152)  |       |               |        |
| 🗖 Overlap (132)  | Layer | Cell          | Master |
|                  | MO    | IOFILLER_N_11 |        |
|                  | MO    | IOFILLER_N_15 |        |
|                  | MO    | IOFILLER_N_19 |        |
|                  | MO    | IOFILLER_N_23 |        |
|                  | MO    | IOFILLER_N_27 |        |
|                  | MO    | IOFILLER_N_3  |        |
|                  | MO    | IOFILLER_N_31 |        |
|                  | MO    | IOFILLER_N_35 |        |
|                  | MO    | IOFILLER_N_39 |        |
|                  | MO    | IOFILLER_N_43 |        |
|                  | MO    | IOFILLER_N_7  |        |
|                  | MO    | IOFILLER_S_11 |        |
|                  | MO    | IOFILLER_S_15 |        |
|                  | MO    | IOFILLER_S_19 |        |
|                  | MO    | IOFILLER_S_23 |        |

- However, the overlap violations on IO filler can be ignored.
- Tools→Clear Violation→ Yes
- Verify  $\rightarrow$  Verify Connectivity...
  - Select "All"→OK
- Does there any violation occur?
- File  $\rightarrow$  Save Design
  - Type "CORE\_FILLER.enc"  $\rightarrow$  Save
- File  $\rightarrow$  Save  $\rightarrow$  Netlist...  $\rightarrow$  CHIP\_FINAL.v
- Timing  $\rightarrow$  Calculate Delay...  $\rightarrow$  CHIP\_FINAL.sdf
  - If it is the first time to calculate delay, you need to extract RC parameters first.
  - Timing → Extract RC... → OK.
- File  $\rightarrow$  Save  $\rightarrow$  DEF...

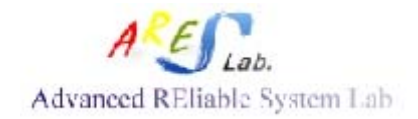

- Select "Save Scan"
- CHIP\_FINAL.def
- OK
- unix> chmod 755 addbonding\_v3.6.pl ◀┛
- unix>/usr/bin/perl addbonding\_v3.6.pl CHIP\_FINAL.def
- encounter> source addbond.cmd
- File  $\rightarrow$  Save Design
  - Type "FINISH.enc"  $\rightarrow$  Save
- Options  $\rightarrow$  Set Mode  $\rightarrow$  Mode Setup...
  - Select "StreamOut" tag
  - Un-select the "Virtual Connection $\rightarrow$ OK"
- File → Save → GDS... → CPU\_CHIP.gds → OK (i.e. Map File: streamOut.map)
- Design  $\rightarrow$  Exit  $\rightarrow$  Yes

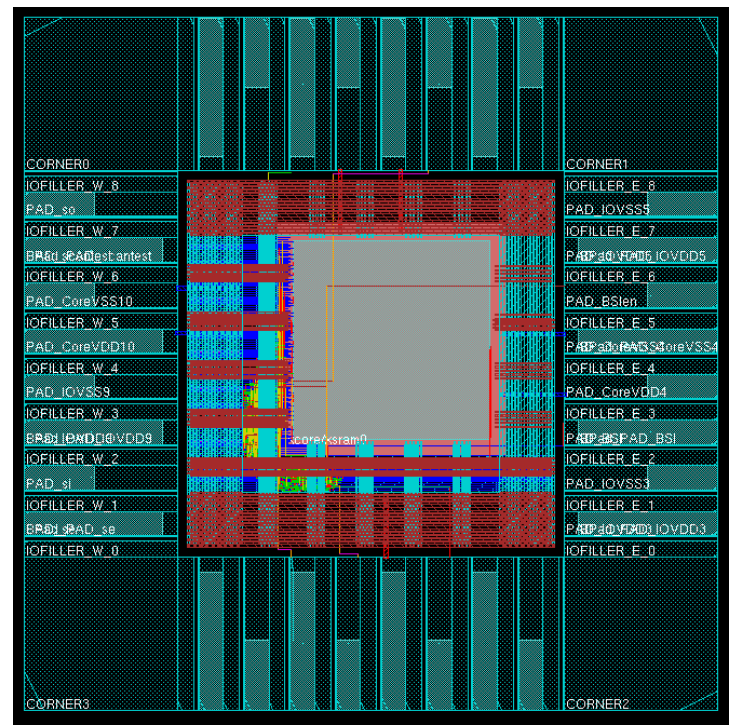

Fig. Bonding PADs